BAB 3 PELAKSANAAN KERJA MAGANG

# <text>

Gambar 3.1. Struktur organisasi divisi IT Application Managed Services (ITAMS)[4]

Gambar 3.1 merupakan struktur organisasi pada divisi *IT Application Managed Services*. Kegiatan kerja magang ini dilakukan sebagai Developer Intern pada departemen CADS (*Corporate Application Development and Support*) dan disupervisi oleh Ibu Helen selaku Business Process Supervisor. Untuk meningkatkan komunikasi antar anggota, diadakan *weekly meeting* yang dilaksanakan setiap hari Senin pukul 16:00 dimana seluruh anggota dari departemen CADS akan berkumpul dan membahas bersama-sama mengenai progress pekerjaan yang dilakukan. Dalam rangka meningkatkan organisasi dan kemudahan *tracking progress* seluruh CR (*Change Request*), departmen CADS menggunakan aplikasi *Infinity* dan *Clockify*. Departemen CADS berkewajiban untuk melakukan *maintenance, development*, dan *support* pada aplikasi *internal* perusahaan, seperti aplikasi VCARE dan VPORTAL.

#### 3.2 Tugas yang Dilakukan

Tugas yang dikerjakan adalah sebagai berikut.

- 1. Penambahan fitur dan form baru aplikasi VCARE Mobile Pengembangan aplikasi VCARE Mobile yang dilakukan adalah pembuatan *Job Order* tipe *deployment* tanpa *Serial Number (SN)*. Perubahan yang dilakukan adalah mengubah *template* form yang diisi oleh *Service Area Engineer* ketika melakukan *check in* pada *job order* yang memiliki SN atau tidak serta tampilan SN pada list *job order* (CR #1080).
- 2. Penambahan fitur dan form baru aplikasi VCARE Website Pengembangan aplikasi VCARE Website yang dilakukan adalah membuat halaman Customer Portal (CR #1100) agar customer dapat melakukan monitoring project progress, membuat website dan proses Quality Check Work Order (QCWO) (CR #945) agar tim dapat memastikan kualitas work order yang sudah dikerjakan, menambahkan kolom "Engineer Location" pada report dan email yang otomatis dibuat (CR #939), menambahkan opsi untuk membuat job order tipe deployment tanpa Serial Number (SN) untuk mengakomodasi kondisi saat asset dimiliki oleh customer (CR #1080), dan penambahan fitur upload job order Data Source Name (DSN) tipe standby dan merchant (CR #1081)
- 3. Penambahan fitur dan form baru aplikasi VPORTAL Pengembangan aplikasi VPORTAL berbasis *website* yang dilakukan adalah membuat fitur managemen dan tampilan EULA, *content carousel* pada *homepage*, dan tampilan ucapan ulang tahun bagi karyawan Visionet yang sedang berulang tahun (CR #173).
- 4. Pembuatan wiki di Gitlab Visionet Gitlab merupakan tempat yang digunakan untuk *version/commit* dan *documentation* management. Dalam rangka meningkatkan kemudahan akses dan sentralisasi data mengenai *form* ataupun fitur pada aplikasi VCARE dan VPORTAL, maka dibuat wiki menggunakan fitur wiki Gitlab.
- 5. Ketika memulai praktik kerja magang ini, tim CADS sedang membutuhkan bantuan di sisi *Business Analyst* untuk mempercepat proses development yang berjalan saat ini. Sehingga, penulis dialihkan *rolenya* menjadi *Business Analyst*. Peran *Business Analyst* adalah untuk mempersiapkan dokumen-dokumen terkait *Change Request* yang sesuai dengan keinginan user dan dapat dimengerti oleh *Developer*. Prosedur kekrja yang dilakukan biasanya dimulai dengan menganalisis dokumen *Change Request* (CR) yang

dibuat oleh user, kemudian mulai membuat flowchart maupun gambaran kasar/low fidelity UI/UX yang dibutuhkan. Lalu, melakukan meeting dengan user untuk melakukan konfirmasi mengenai flowchart, gambaran kasar UI/UX, dan berbagai hal yang terkait dengan *Change Request* tersebut. Jika sudah mendapatkan konfirmasi maka akan mulai disusun *Functional Specification Document* (FSD) yang akan berisi hal-hal detail mengenai CR tersebut. Ketika draft FSD sudah selesai maka dokumen tersebut akan dikonfirmasi dan di sign-off oleh user sebelum *Developer* dapat memulai proses pengembangan aplikasi.

#### 3.3 Uraian Pelaksanaan Magang

Pelaksanaan kerja magang diuraikan seperti pada Tabel 3.1.

| Minggu Ke -    | Pekerjaan yang dilakukan                                       |
|----------------|----------------------------------------------------------------|
| 1              | Mempelajari dan memahami alur Job Order/SPK serta menyusun     |
|                | FSD #1100 "Dashboard Survey (Web Customer Portal)"             |
| 2              | Mempelajari dan memahami alur Project Handover serta           |
|                | melakukan analisis dan membuat dokumen User Guide aplikasi     |
|                | Nebula Timesheet                                               |
| 3              | Mempelajari dan memahami alur Job Order khususnya tipe         |
|                | Preventive Maintenance dan revisi dokumen User Guide aplikasi  |
|                | Nebula Timesheet                                               |
| 4              | Menyusun dan revisi FSD #173 "Penambahan Carousel What's up,   |
|                | End User License Agreement (EULA), dan Birthday Announcement   |
| 5              | Mendesain dan revisi flowchart, UI/UX yang dibutuhkan untuk CR |
| U              | #945 "Flow Proses reporting QCWO"                              |
| 6              | Menyusun dan revisi FSD #945 "Flow Proses reporting QCWO"      |
|                | serta FSD #939 "Penambahan kolom Engineer Location pada        |
|                | report"                                                        |
| 7              | Mendesain dan revisi flowchart untuk CR #4 "SPK PV"            |
| Lanjut pada ha | laman berikutnya                                               |

Tabel 3.1. Pekerjaan yang dilakukan tiap minggu selama pelaksanaan kerja magang

| Tabel 3.1 Pekerjaa | n yang | dilakukan | setiap | minggu | selama | pelaksanaan | kerja |
|--------------------|--------|-----------|--------|--------|--------|-------------|-------|
| magang (lanjutan)  |        |           |        |        |        |             |       |

| Minggu Ke - | Pekerjaan yang dilakukan                                          |
|-------------|-------------------------------------------------------------------|
| 8           | Revisi flowchart, mendata report serta email yang dibuat/dikirim  |
|             | otomatis, dan mendesain serta revisi UI/UX yang dibutuhkan untuk  |
|             | CR #4 "SPK PV"                                                    |
| 9           | Mendesain <i>flowchart</i> untuk CR #402 "Project Initiation Form |
|             | Digital" dan UI/UX yang dibutuhkan untuk CR #1080 "Change         |
|             | Request Form Job Order Deployment untuk Asset milik Customer"     |
| 10          | Menyusun dan revisi FSD #1080 "Form Job Order Deployment          |
|             | untuk Asset milik Customer"                                       |
| 11          | Menyusun dan revisi FSD #1081 "Fitur Upload Merchant dan          |
|             | Create Job Order Standby DSN"                                     |
| 12          | Menyusun halaman wiki Asset dan Cluster pada Gitlab Visionet      |
| 13          | Menyusun halaman wiki Delivery Request dan Manage Cluster         |
|             | pada Gitlab Visionet                                              |
| 14          | Menyusun halaman wiki Log Book dan Merchant DSN pada Gitlab       |
|             | Visionet                                                          |
| 15          | Menyusun halaman wiki Master Contract dan Master Merchant         |
|             | Location pada Gitlab Visionet                                     |
| 16          | Menyusun halaman wiki Product Supplies dan Manage Pending         |
|             | DSN pada Gitlab Visionet                                          |
| 17          | Menyusun halaman wiki Job Order dan Manage Template pada          |
|             | Gitlab Visionet dan merancang UI/UX yang dibutuhkan untuk         |
|             | CR #616 "Form PB Submit" dan CR # 1215 "Modifikasi PA             |
|             | (Permintaan Advance) di VPortal"                                  |

### UNIVERSITAS

#### 3.3.1 FSD #1100 "Dashboard Survey (Web Customer Portal)"

Change Request (CR) nomor 1100 bertujuan untuk menambahkan website customer portal yang menampilkan informasi mengenai project milik customer tersebut yang dikerjakan oleh Visionet. Data yang ditampilkan akan diupdate secara berkala, sehingga customer dapat melakukan monitoring terhadap seluruh projectnya di Visionet. Customer juga mendapatkan fitur untuk menyimpan project *report* dalam bentuk *Work Order Detail (WOD)* digital. Berikut merupakan tahapan yang dilalui untuk mengerjakan CR ini.

#### A. Requirement Analysis

Tahap ini merupakan tahap paling awal dalam pengerjaan suatu *Change Request (CR)*. Tujuan tahap ini adalah mengumpulkan seluruh informasi mengenai CR ini sehingga dapat dirancang desain sistem yang sesuai dengan kebutuhan *user*. Langkah pertama yang dilakukan adalah melakukan analisis dan mencatat poinpoin penting yang menjadi fokus utama pada CR ini. Kebetulan informasi yang didapatkan dirasa masih yang kurang lengkap sehingga diadakan *meeting* dengan *user*. Setelah mendapatkan informasi yang lengkap, dirancang *flowchart* dan *low fidelity* UI/UX untuk membantu *user* dalam memvisualisasikan hasil akhir dari *project* ini. Setelah *flowchart* dan *low fidelity* UI/UX selesai dirancang, maka diadakan *meeting* dengan user untuk mendapatkan konfirmasi lebih lanjut. Gambar 3.2 merupakan flowchart mengenai yang menggambarkan alur navigasi *website* Customer Portal. Gambar 3.3, gambar 3.4, dan gambar 3.5 merupakan beberapa contoh gambar *low fidelity* UI/UX yang dirancang pada tahap ini.

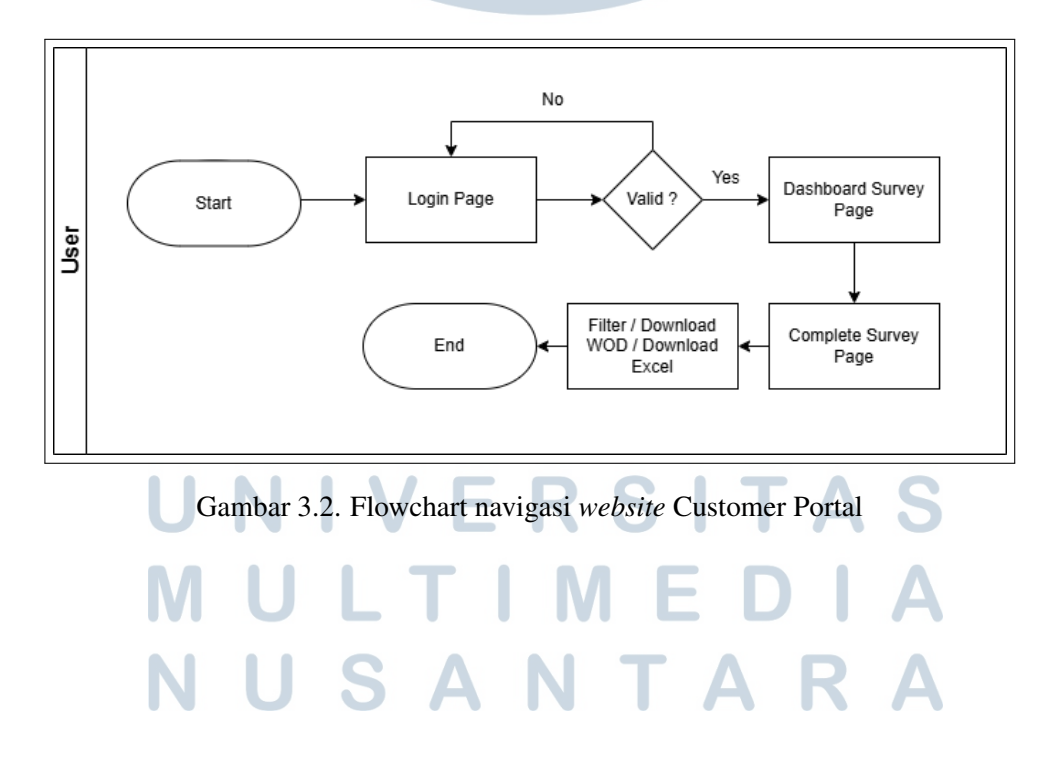

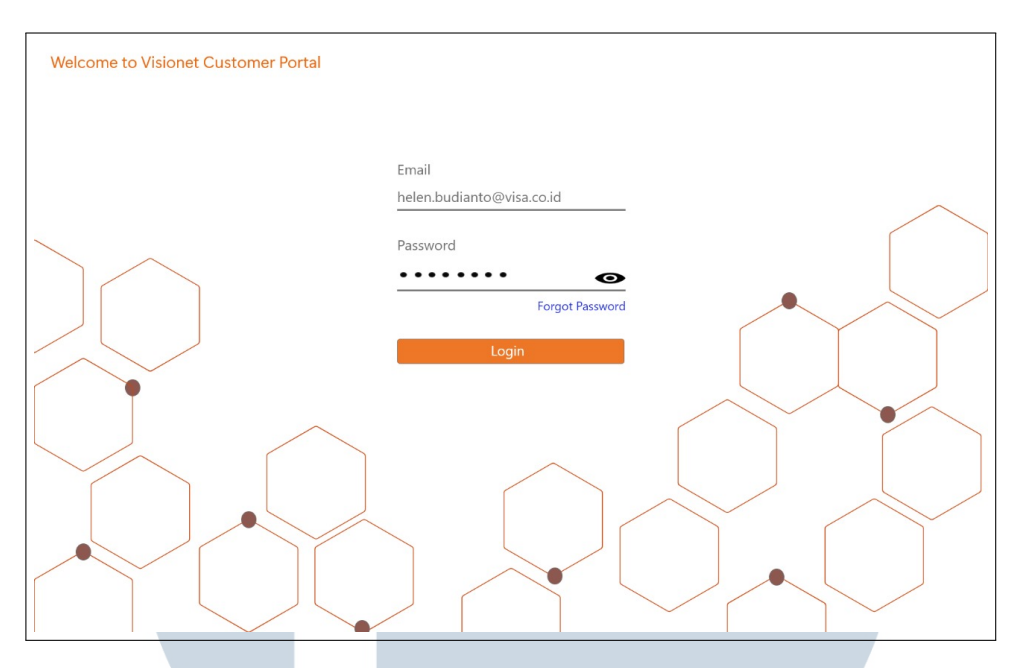

Gambar 3.3. Low Fidelity UI halaman login website Customer Portal

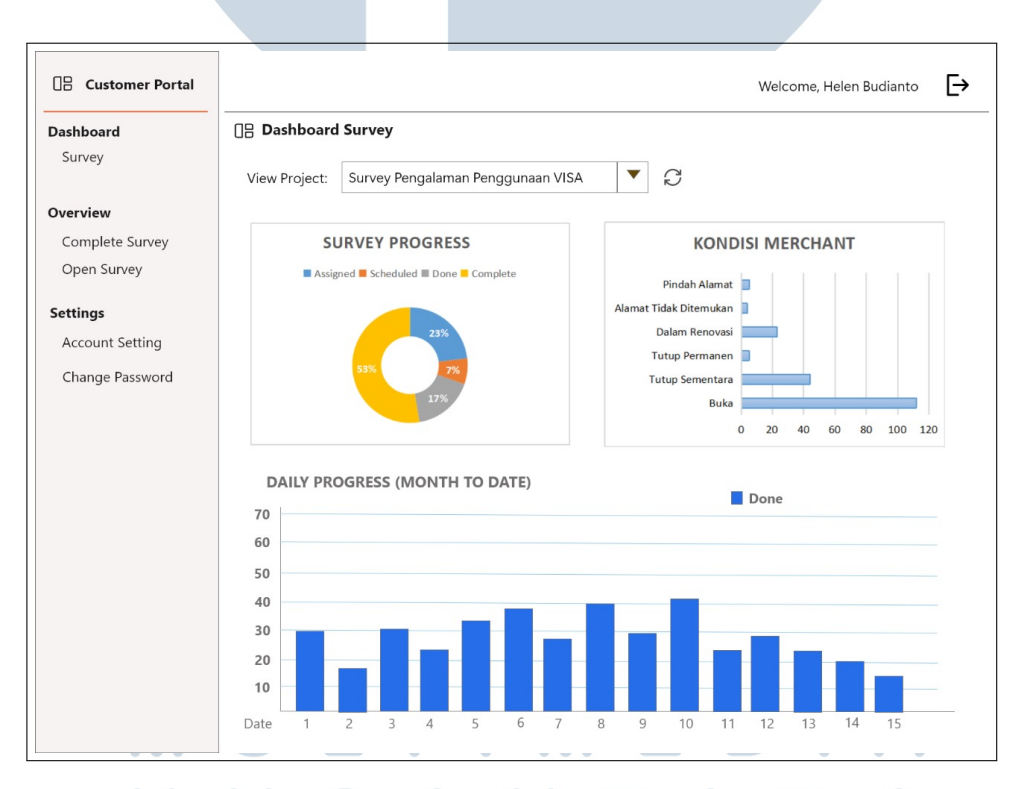

Gambar 3.4. Low Fidelity UI halaman dashboard website Customer Portal

| Dashboard<br>Survey         | 0 Overview Co | omplete Survey                       |                              |                                          |           |           |                   |              |
|-----------------------------|---------------|--------------------------------------|------------------------------|------------------------------------------|-----------|-----------|-------------------|--------------|
|                             | Filter by :   | •                                    | Search Value:                |                                          | Q         |           |                   |              |
| Overview<br>Complete Survey | Survey No ↑↓  | Project Name ↑↓                      | Merchant ↑↓                  | Address                                  | City ↑↓   | Status ↑↓ | Completion On     | ↑↓           |
| Open Survey                 | SV-2401802212 | Survey Pengalaman<br>Penggunaan VISA | INDOMARET STAR<br>ASIA-2219  | JL.PERMATA ASIA No.221<br>LIPPO KARAWACI | TANGERANG | Complete  | 15-Jan-2024 13:51 | Download WOD |
| Account Setting             | SV-2401802219 | Survey Pengalaman<br>Penggunaan VISA | 101 SHOES                    | SUPERMAL KARAWACI<br>LT.GF No.221A       | TANGERANG | Complete  | 15-Jan-2024 11:01 | Download WOD |
| Change Password             | SV-2401802227 | Survey Pengalaman<br>Penggunaan VISA | HYPERMART LIPPO<br>CYBERPARK | JLIMAM BONJOL 123                        | TANGERANG | Complete  | 15-Jan-2024 10:18 | Download WOD |
|                             | SV-2401802212 | Survey Pengalaman<br>Penggunaan VISA | INDOMARET STAR<br>ASIA-2219  | JL.PERMATA ASIA No.221<br>LIPPO KARAWACI | TANGERANG | Complete  | 15-Jan-2024 13:51 | Download WOD |
|                             | SV-2401802219 | Survey Pengalaman<br>Penggunaan VISA | 101 SHOES                    | SUPERMAL KARAWACI<br>LT.GF No.221A       | TANGERANG | Complete  | 15-Jan-2024 11:01 | Download WOD |
|                             | SV-2401802227 | Survey Pengalaman<br>Penggunaan VISA | HYPERMART LIPPO<br>CYBERPARK | JLIMAM BONJOL 123                        | TANGERANG | Complete  | 15-Jan-2024 10:18 | Download WOD |

Gambar 3.5. Low Fidelity UI halaman overview complete survey website Customer Portal

#### B. UI/UX Designing

Tahap ini merupakan pembuatan *high fidelity* UI/UX. Tahap ini bertujuan untuk menghasilkan referensi tampilan dan alur yang dengan detail yang lebih tinggi sehingga dapat digunakan oleh *Developer* dalam tahap pengembangan aplikasi. Dalam tahap ini memungkinkan terjadinya perubahan sesuai dengan permintaan *user*, contohnya pada gambar 3.7 ini terdapat perubahan *color pallete* yang digunakan pada label grafik halaman dashboard *website* Customer Portal. Gambar 3.6, gambar 3.7, dan gambar 3.8 merupakan beberapa contoh *high fidelity* UI/UX yang dirancang pada tahap ini.

| egister Date ↑↓  |
|------------------|
| egister Date 1   |
| 5-Jan-2024 13:51 |
|                  |
| 5-Jan-2024 11:01 |
| 5-Jan-2024 10:18 |
| 4-Jan-2024 13:51 |
| 1-Jan-2024 11:01 |
| 1-Jan-2024 10:18 |
|                  |
|                  |

Gambar 3.6. High Fidelity UI halaman overview open survey website Customer Portal

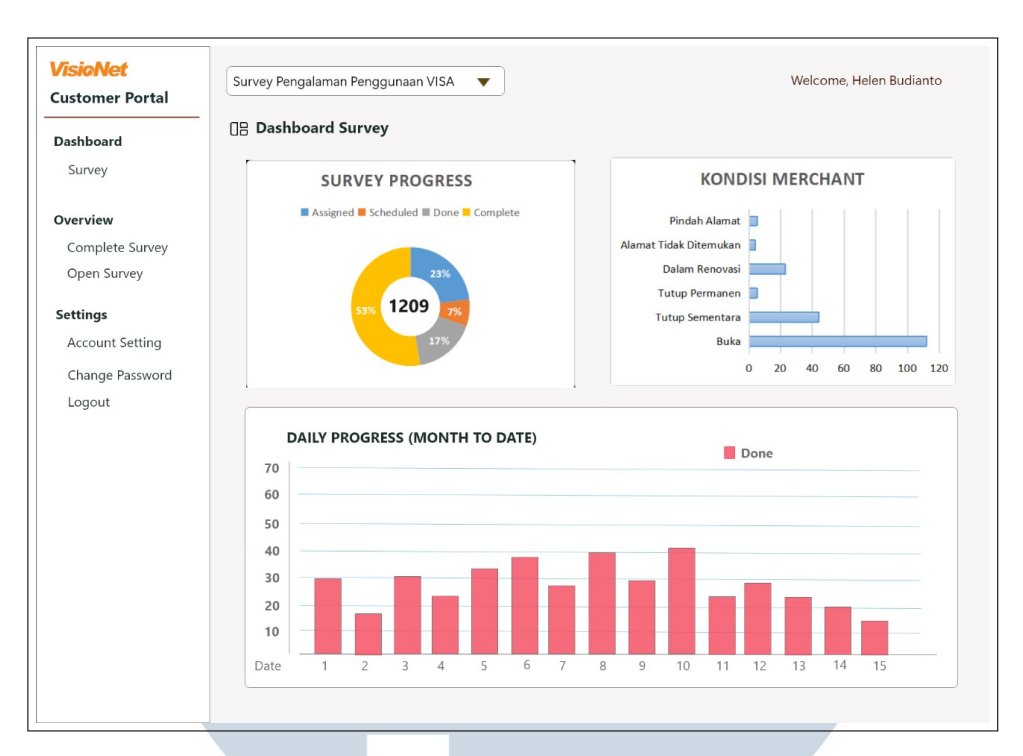

Gambar 3.7. High Fidelity UI halaman login dashboard website Customer Portal

| <b>/isioNet</b><br>Customer Portal                                                                     |                                                                                                    | Welcome, Helen Budianto |
|----------------------------------------------------------------------------------------------------|----------------------------------------------------------------------------------------------------|-------------------------|
| Dashboard<br>Survey                                                                                    | Change Password                                                                                                    |                         |
| Vverview<br>Complete Survey<br>Open Survey<br>Settings<br>Account Setting<br>Change Password<br>Logout | Account Name: PT. VISA INDONESIA<br>Email: helen budianto@visa.co.id<br>New Password: ••••••• •<br>Confirm New Password: ••••••• •<br>Update Password |                         |

Gambar 3.8. High Fidelity UI halaman change password website Customer Portal

#### C. Functional Specification Document

Tahap ini merupakan pembuatan *Functional Specification Document (FSD)* yang mengandung detail *project* yang harus dikerjakan. Dokumen ini menjadi referensi hasil akhir *project* bagi *Developer* dan *user*. Langkah awal yang dilakukan adalah menyusun isi dokumen dengan informasi dan *asset* yang sudah didapatkan pada tahap-tahap sebelumnya. Setelah dokumen selesai disusun, dibutuhkan *sign off/*konfirmasi *user* dalam bentuk tanda *approval* berupa tanda tangan. Setelah dokumen sudah diberi *approval* maka dokumen sudah bersifat *final* dan dapat digunakan untuk tahap *development*. Gambar 3.9 dan gambar 3.10 merupakan beberapa contoh isi dokumen FSD untuk *Change Request (CR)* ini.

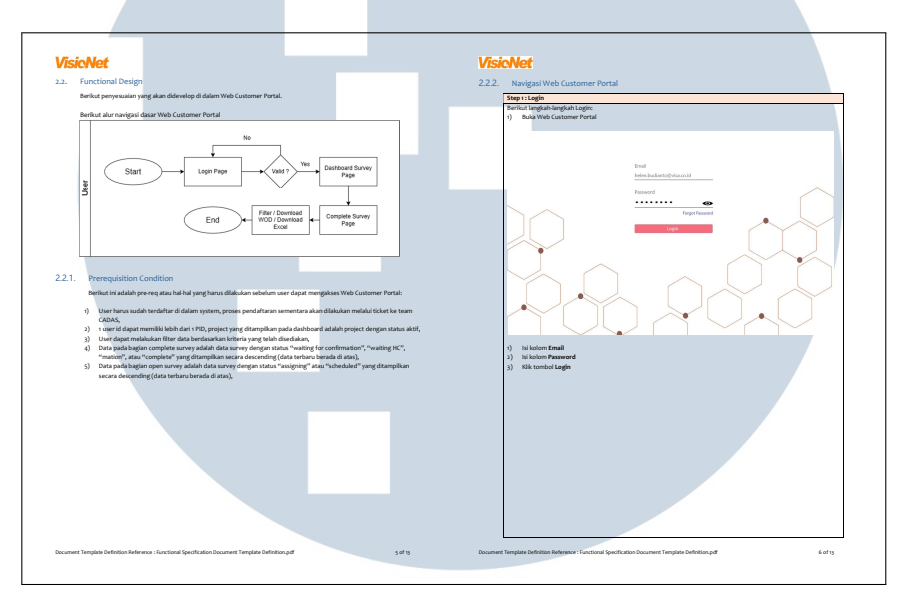

Gambar 3.9. Contoh isi *Functional Specification Document* CR #1100 "Dashboard Survey (Web Customer Portal)"

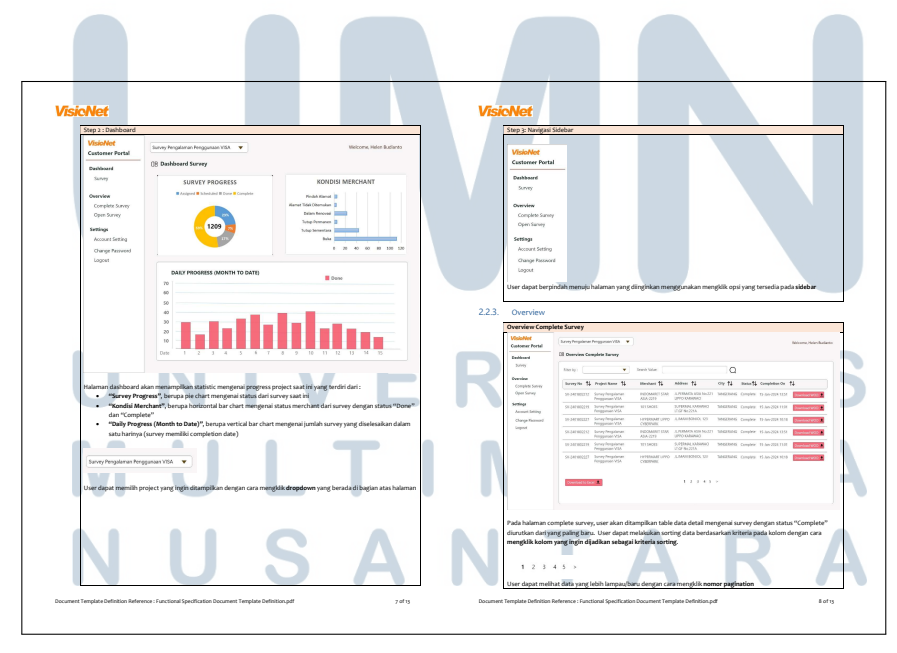

Gambar 3.10. Contoh isi *Functional Specification Document* CR #1100 "Dashboard Survey (Web Customer Portal)"

# 3.3.2 FSD #173 "Penambahan Carousel What's up, End User License Agreement (EULA), dan Birthday Announcement"

Change Request (CR) nomor 173 bertujuan untuk menambahkan carousel dan pop up End User License Agreement (EULA) pada landing page website VPORTAL yang menampilkan berbagai macam konten terbaru dari Visionet. Konten yang ditampilkan, dapat diatur pada halaman yang sudah disediakan agar user dapat melakukan content management dengan mudah. Selain itu, terdapat fitur pengumuman ulang tahun bagi karyawan Visionet secara otomatis berdasarkan tanggal ulang tahun karyawan. Berikut merupakan tahapan yang dilalui untuk mengerjakan CR ini.

#### A. Requirement Analysis

Tahap ini merupakan tahap paling awal dalam pengerjaan suatu *Change Request (CR)*. Tujuan tahap ini adalah mengumpulkan seluruh informasi mengenai CR ini sehingga dapat dirancang desain sistem yang sesuai dengan kebutuhan *user*. Langkah pertama yang dilakukan adalah melakukan analisis dan mencatat poinpoin penting yang menjadi fokus utama pada CR ini. Kebetulan CR ini sudah pernah dikerjakan terlebih dahulu oleh ibu Helen selaku supervisor sehingga sudah tercatat beberapa poin penting dan tersedia beberapa UI/UX untuk CR ini. Gambar 3.11, gambar 3.12, dan gambar 3.13 merupakan beberapa contoh desain UI/UX yang sudah dirancang pada tahap ini.

# UNIVERSITAS MULTIMEDIA NUSANTARA

|      | helen.budianto                                                                                                    |                  |
|------|----------------------------------------------------------------------------------------------------|------------------|
| Main | Agreement                                                                                                    |                  |
|      | Dear VisioNeters,                                                                                                    |                  |
|      |                                                                                                    |                  |
|      | Berkaltan dengan revisi Policy No. 0003/VSN/POL/2023 BUM.POLKH-Rebijakan Perusanaan<br>Tentang Larangan Merokok di Dalam Kantor yang sebelumnya pengaturan area bebas rokok<br>hanya berlaku di Cyber 7 dan Cyber 8 diubah menjadi seluruh Kantor Operasional VisioNet,<br>berikut aturan dan ketentuan yang telah ditetapkan: |                  |
|      | Seluruh area di dalam Kantor VisioNet, toilet/kamar mandi, bagian belakang kantor, dan teras<br>depan kantor adalah area bebas asap rokok.                                                                                                    |                  |
|      | Semua orang, baik karyawan maupun bukan, tidak diperkenankan untuk merokok ketika<br>sedang berada di area yang dimaksud pada butir (a) di atas.<br>Wa arang bia yang bukan karyawan merekak di araa yang dimaksud pada butir (a) di atas                                                                                      |                  |
|      | jika orang lain yang bukan karyawan merokok di area yang dimaksud bada bulir (a) di atas,<br>maka karyawan yang melihatnya wajib meminta orang tersebut untuk segera mematikan<br>rokok atau menyingkir dari area yang dimaksud pada butir (a) di atas.                                                                        |                  |
|      | Karyawan diperbolehkan untuk Merokok di Area Merokok yang sudah disediakan oleh<br>Perusahaan.<br>Kanyaan yang sedang berada di dalam Kanter Pelanggan:                                                                                                    |                  |
|      | tidak diperkenankan merokok ketika sedang melakukan pekerjaan;<br>diperkenankan untuk merokok ketika sedang tidak melakukan pekerjaan dan berada di area                                                                                                    |                  |
|      | yang uperkenankan oleh Pelanggan untuk merokok.                                                                                                    |                  |
|      | Notes:                                                                                                    |                  |
|      | Karyawan yang melanggar ketentuan ini dapat diberi sanksi Surat Peringatan sesuai Peraturan Per<br>Untuk area outdoor di lantai 4 dan 5 Kantor Cyber tidak boleh lagi digunakan untuk merokok.<br>Terlampir area merokok di lingkungan Kantor Cyber (Teras sisi kanan Kantor Cyber dan Teras sisi ki<br>Cyber).                | rusah<br>iri Kaı |
|      | ✓ I have read and understand I Agree                                                                                                    |                  |
|      |                                                                                                    |                  |

Gambar 3.11. Low fidelity UI halaman home website VPORTAL

|                                                |                   |                           |                   |                     |                | Tiello Ad          | inini(visionet.co.id | Logout   |    |          |
|------------------------------------------------|-------------------|---------------------------|-------------------|---------------------|----------------|--------------------|----------------------|----------|----|----------|
| (worklist item)<br><b>al</b><br>nent Numbering | Manag<br>Create a | e Content                 | JLA               |                     |                |                    |                      |          |    |          |
| ervice<br>tion                                 | Type↓             | Description               | Posted Date       | Effective Date      | Posted By      | Last modified      | Last Modified By     | Status   | Тс | tal Viev |
| Iransfer<br>ict Legal                          | Content           | Content 5                 | 21-okt-2023 11:30 | 0 21-okt-2023 11:30 | helen.budianto | 21-okt-2023 11:30  | helen.budianto       | Posted   | Ū  |          |
| er Expense<br>er Settlement                    | Content           | Content 3                 | 19-okt-2023 11:3  | 0 19-okt-2023 11:30 | helen.budianto | 19-okt-2023 11:30  | helen.budianto       | Posted   | Ū  |          |
| se Request                                     | Content           | Content 4                 | 19-okt-2023 11:4  | 5 19-okt-2023 11:45 | helen.budianto | 19-okt-2023 11:45  | helen.budianto       | Posted   | Ū  |          |
|                                                | Content           | Content 2                 | 11-okt-2023 15:0  | 0 11-okt-2023 15:00 | helen.budianto | 11-okt-2023 15:00  | helen.budianto       | Posted   | Ū  |          |
| e Priveledge                                   | EULA              | Policy Penggunaan Email   | 11-okt-2023 15:0  | 0 11-okt-2023 15:00 | helen.budianto | 11-okt-2023 15:00  | helen.budianto       | Posted   | Ū  | 445      |
| Content                                        | EULA              | Informasi area merokok Cy | 11-okt-2023 15:0  | 0 1-nov-2023 00:00  | helen.budianto | 11-okt-2023 15:00  | helen.budianto       | Draft    | Ū  |          |
|                                                | Content           | Content 1                 | 11-okt-2023 15:0  | 0 11-okt-2023 15:00 | helen.budianto | 21-okt-2023 11:30  | helen.budianto       | Canceled |    |          |
|                                                | FULA              | D                         | 18-Aug-2023 15-0  | 0 18 400 2022 15:00 | holon hudianto | 01 Son 2022, 19:00 | helen hudianto       | Evolved  |    | 220      |

Gambar 3.12. Low fidelity UI halaman post content website VPORTAL

|                                                                             |                                                       | Welcome Admin, |
|-----------------------------------------------------------------------------|-------------------------------------------------------|----------------|
| <b>Main</b><br>Home (worklist item)<br><b>General</b><br>Document Numbering | Manage Content       Create a post     Create EULA    |                |
| Self Service<br>Activation<br>Asset Transfer                                | Add new post                                          | x              |
| Member Expense<br>Member Settlement<br>Purchase Request                     | Description : max 250 karakter<br>Visionet_relive.jpg |                |
| Admin<br>Manage Priveledge<br>Manage Content                                | Post                                                  |                |
|                                                                             |                                                       |                |
|                                                                             |                                                       |                |
|                                                                             |                                                       |                |

Gambar 3.13. Low fidelity UI halaman new content website VPORTAL

#### B. UI/UX Designing

Tahap ini merupakan pembuatan *high fidelity* UI/UX. Tahap ini bertujuan untuk menghasilkan referensi tampilan dan alur dengan detail tinggi sehingga dapat digunakan oleh *Developer* dalam tahap pengembangan aplikasi. Pada perancangan *high fidelity* UI/UX *Change Request* (*CR*) ini ditambahkan beberapa informasi dalam bentuk petunjuk disertai dengan deskripsi singkat supaya *Developer* dan *user* lebih mudah mengetahui perubahan apa saja yang terjadi pada karena CR ini bersifat penambahan fitur baru pada halaman yang sudah ada. Gambar 3.14, gambar 3.15, gambar 3.16, dan gambar 3.17 merupakan beberapa contoh *high fidelity* UI/UX yang dirancang pada tahap ini.

# M U L T I M E D I A N U S A N T A R A

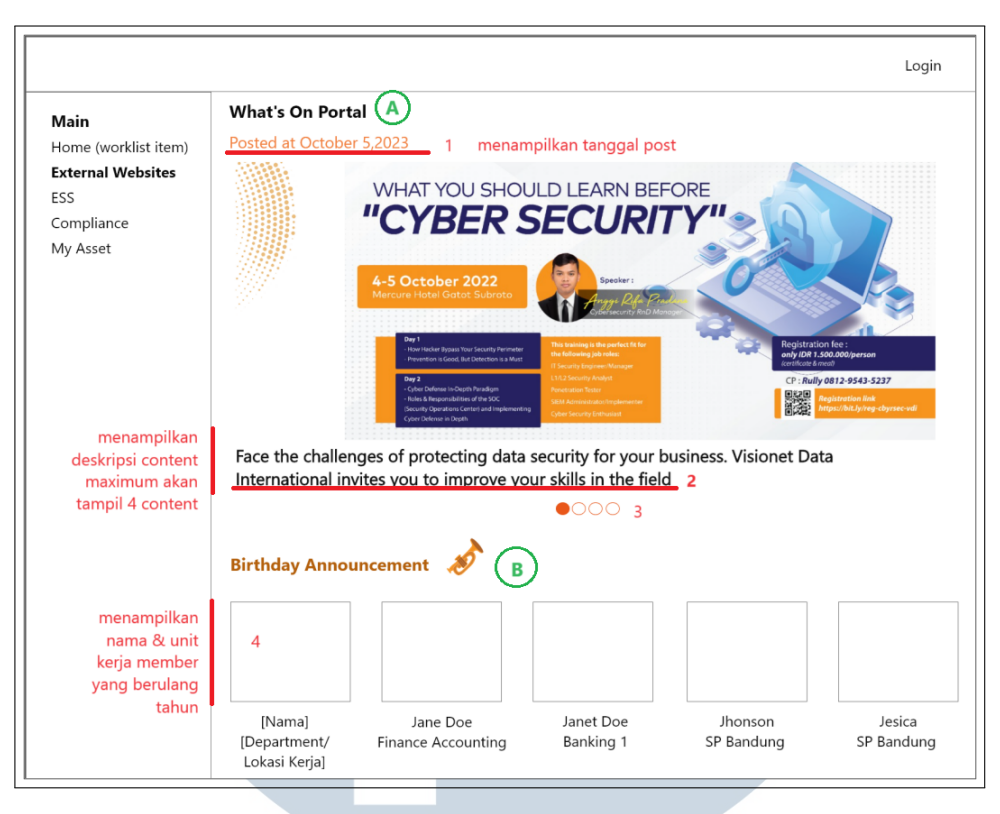

Gambar 3.14. High Fidelity UI halaman home website VPORTAL

| fain<br>ome (worklist item)<br>eneral<br>ocument Numbering<br>elf Service | Manag<br>Create Po | create EUL    | A                      | Tombol u Tombol u      | ntuk add new Pontuk add new El | ost<br>JLA             |                        |                 |          |               |
|---------------------------------------------------------------------------|--------------------|---------------|------------------------|------------------------|--------------------------------|------------------------|------------------------|-----------------|----------|---------------|
| ctivation<br>sset Transfer<br>ontract Legal                               | Type               | Description 🔶 | Posted<br>Date         | Effective<br>Date      | Posted By                      | Last<br>Modified       | Last<br>Modified<br>By | Total<br>Viewer | Status 💧 | Action 🕴      |
| lember Expense<br>lember Settlement                                       | Content            | Content       | 13/01/2024<br>11.30.39 | 13/01/2024<br>11.30.39 | helen.budianto                 | 13/01/2024<br>11.30.39 | helen.budianto         |                 | Active   | edit unposted |
| urchase Request                                                           | Content            | Content       | 13/01/2024<br>11.30.39 | 13/01/2024<br>11.30.39 | helen.budianto                 | 13/01/2024<br>11.30.39 | helen.budianto         |                 | Inactive | Activate      |
| dmin<br>anage Priveledge                                                  | EULA               | Content       | 13/01/2024<br>11.30.39 | 13/01/2024<br>11.30.39 | helen.budianto                 | 13/01/2024<br>11.30.39 | helen.budianto         | 0               | Draft    |               |
| anage Emp. Photo                                                          | EULA               | Content       | 13/01/2024<br>11.30.39 | 13/01/2024<br>11.30.39 | helen.budianto                 | 13/01/2024<br>11.30.39 | helen.budianto         | 3               | Active   |               |
|                                                                           | EULA               | Content       | 13/01/2024<br>11.30.39 | 13/01/2024<br>11.30.39 | helen.budianto                 | 13/01/2024<br>11.30.39 | helen.budianto         | 3               | Inactive | edit          |
|                                                                           |                    |               |                        |                        |                                |                        |                        |                 |          |               |

Gambar 3.15. High Fidelity UI halaman manage content website VPORTAL U

SANTA

| fain<br>iome (worklist item)                               | Manag     | ge Content    | A                   | dd Ne                | w Post                 |                |                        |                |                 |          |             |
|------------------------------------------------------------|-----------|---------------|---------------------|----------------------|------------------------|----------------|------------------------|----------------|-----------------|----------|-------------|
| ocument Numbering                                          | Create Pe | Create EU     | - D                 | escription           | ĸ                      |                |                        |                |                 |          |             |
| er service<br>ctivation<br>sset Transfer<br>contract Legal | Туре ≬    | Description ( | Por<br>Dat          | MAX 250<br>Choose fi | WORDS                  |                |                        | Browse         | Total<br>Viewer | Status   | Action      |
| lember Expense<br>lember Settlement                        | Content   | Content       | 13/                 | Kirim                |                        |                |                        |                |                 | Active   | edit unpost |
| Purchase Request<br><br>Admin<br>Manage Priveledge         | Content   | Content       | 13/<br>11.5         |                      |                        |                |                        | Close          | 1               | Inactive | Activate    |
|                                                            | EULA      | Content       | 13/01/2             | 024 1<br>9 1         | 13/01/2024<br>11.30.39 | helen.budianto | 13/01/2024<br>11.30.39 | helen.budianto | 0               | Draft    |             |
| anage Content<br>anage Emp. Photo                          | EULA      | Content       | 13/01/2             | 024 1<br>9 1         | 13/01/2024<br>11.30.39 | helen.budianto | 13/01/2024<br>11.30.39 | helen.budlento | 3               | Active   |             |
|                                                            | EULA      | Content       | 13/01/2<br>11.30.31 | 024 1<br>9 1         | 13/01/2024<br>11.30.39 | helen.budianto | 13/01/2024<br>11.30.39 | helen.budianto | 3               | Inactive | udi         |
|                                                            |           |               |                     |                      |                        |                |                        |                |                 |          |             |

Gambar 3.16. High Fidelity UI halaman add post website VPORTAL

| Active and a set Tanks and a set Tanks and a set T |               |
|----------------------------------------------------------------------------------------------------|---------------|
| whole Settlement Content 13/ 12/ 11                                                                                                    | ction 🕴       |
| rchase Request                                                                                                    | edit unposhed |
| Content 13/ Effective Over 3/01/2024 Effective Over 3/01/2024                                                                                                    | letivate      |
| min<br>nage Privelodga EULA Content 113/01/2024 13/01/2024 helen.budianto 13/01/2024 helen.budianto D Draft 11.30.39                                                                                                    |               |
| nage Content<br>nage Emp. Photo EULA Content 113/01/2024 13/01/2024 helen.budianto 13/01/2024 helen.budianto 3 Active                                                                                                    |               |
| EULA Content 13/01/2024 13/01/2024 helen.budianto 13/01/2024 helen.budianto 3 inactive                                                                                                    | a             |

Gambar 3.17. *High Fidelity* UI halaman add *End User License Agreement (EULA) website* VPORTAL

#### C. Full Specification Document

Tahap ini merupakan pembuatan Functional Specification Document (FSD) yang mengandung detail project yang harus dikerjakan. Dokumen ini menjadi referensi hasil akhir project bagi Developer dan user. Langkah awal yang dilakukan adalah menyusun isi dokumen dengan informasi dan asset yang sudah didapatkan pada tahap-tahap sebelumnya. Setelah dokumen selesai disusun, dibutuhkan sign off/konfirmasi user dalam bentuk tanda approval berupa tanda tangan. Setelah dokumen sudah diberi approval maka dokumen sudah bersifat final dan dapat digunakan untuk tahap development. Gambar 3.18, gambar 3.19, dan gambar 3.20 merupakan beberapa contoh isi dokumen FSD untuk Change Request (CR) ini.

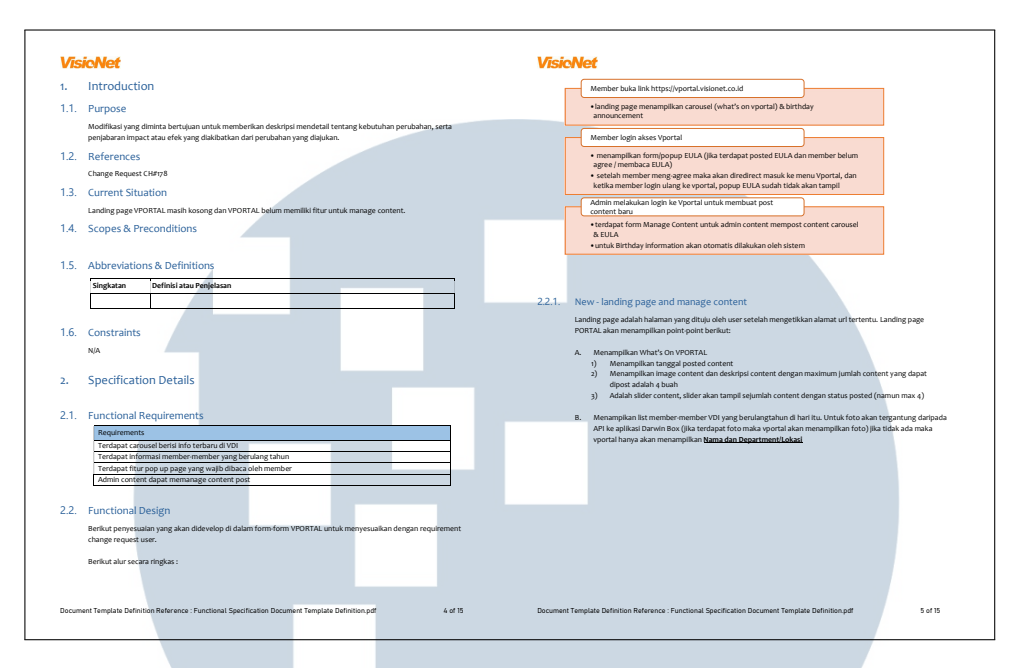

Gambar 3.18. Contoh isi *Functional Specification Document* CR #173 "Penambahan *Carousel What's up, End User License Agreement (EULA)*, dan *Birthday Announcement*"

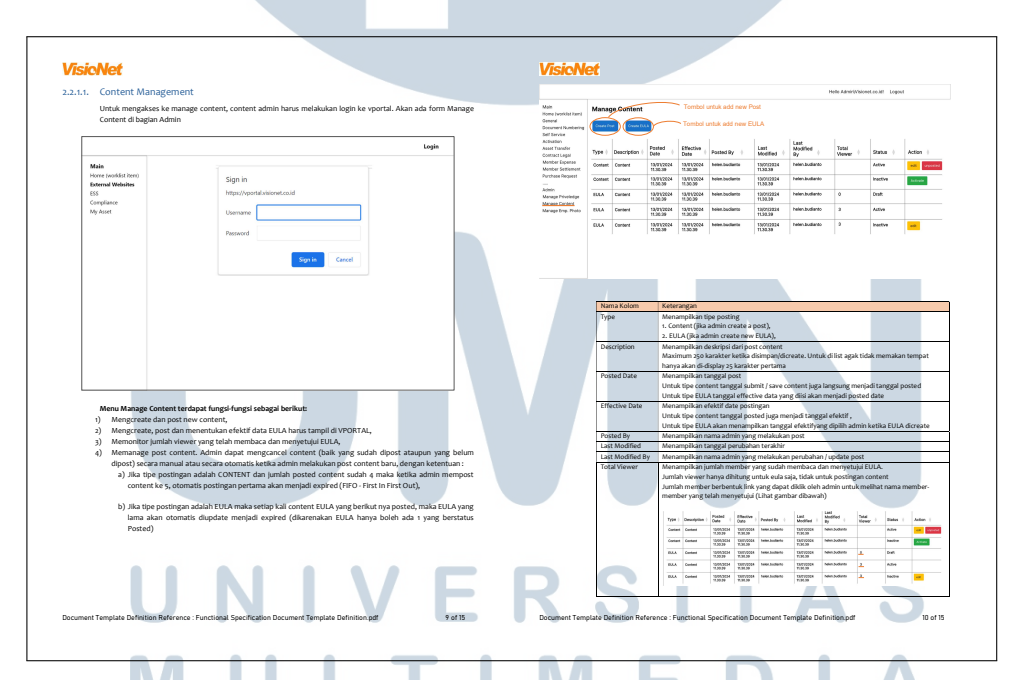

Gambar 3.19. Contoh isi Functional Specification Document CR #173 "Penambahan Carousel What's up, End User License Agreement (EULA), dan Birthday Announcement"

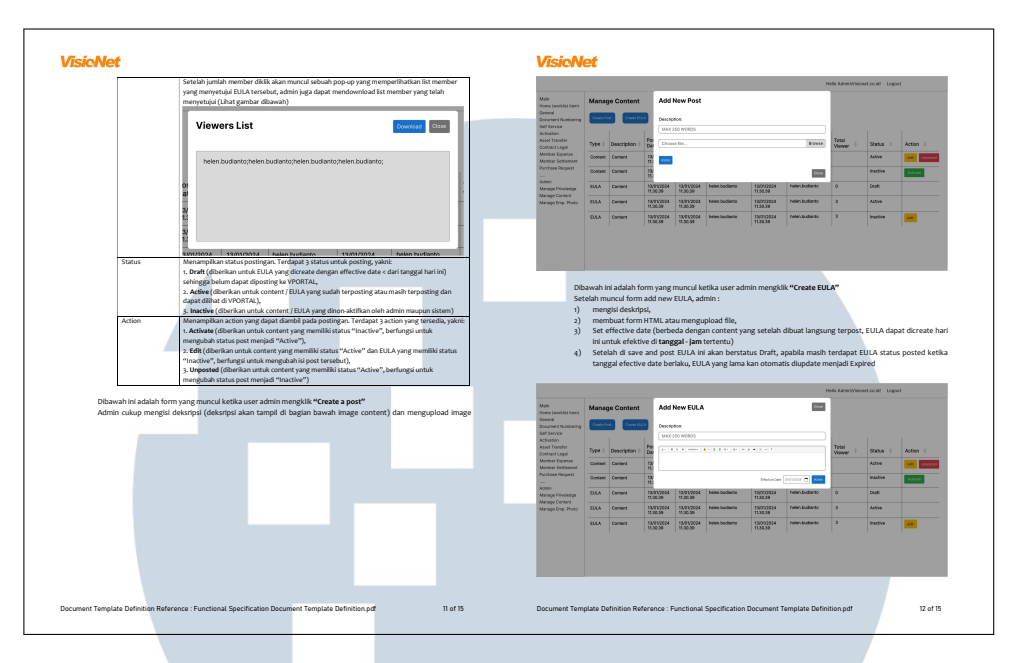

Gambar 3.20. Contoh isi *Functional Specification Document* CR #173 "Penambahan *Carousel What's up, End User License Agreement (EULA)*, dan *Birthday Announcement*"

# 3.3.3 FSD #945 "Flow Proses *reporting Quality Check Work Order (QCWO)*" dan #939 "Penambahan kolom *Engineer Location* pada *report*"

*Change Request (CR)* nomor 945 bertujuan untuk menambahkan fitur pengecekan kualitas dari *Work Order (WO)* yang sudah dikerjakan oleh *Engineer* sehingga Visionet dapat memastikan *Customer* sudah mendapatkan layanan yang maksimal. Jika terdapat WO yang kurang sesuai dengan standar kualitas yang ditetapkan oleh tim *Quality Control (QC)* maka *Engineer* mendapatkan *penalty* poin dan WO dapat direvisi atau dikerjakan kembali oleh *Engineer*. Selain itu, terdapat CR nomor 939 yang bertujuan untuk menambahkan kolom *Engineer Location* pada *report* agar lokasi *engineer* dapat terdata secara rinci dalam *report*. Kedua CR ini digabung menjadi satu (1) *Functional Specification Document (FSD)* karena kedua CR ini saling berhubungan dan dikerjakan pada platform yang sama, yaitu *website* VCARE. Berikut merupakan tahapan yang dilalui untuk mengerjakan CR ini.

#### A. Requirement Analysis

Tahap ini merupakan tahap paling awal dalam pengerjaan suatu *Change Request (CR)*. Tujuan tahap ini adalah mengumpulkan seluruh informasi mengenai CR ini sehingga dapat dirancang desain sistem yang sesuai dengan kebutuhan *user*. Langkah pertama yang dilakukan adalah melakukan analisis dan mencatat poin-poin penting yang menjadi fokus utama pada CR ini. Karena CR ini memiliki skala yang cukup besar, diadakan *meeting* sebanyak 3 kali untuk mengumpulkan informasi dan konfirmasi yang dibutuhkan untuk menyelesaikan rancangan *flowchart* dan mengumpulkan *list* report yang akan terpengaruh oleh CR ini. Gambar 3.21 merupakan *flowchart* proses *Quality Check Work Order (QCWO)*.

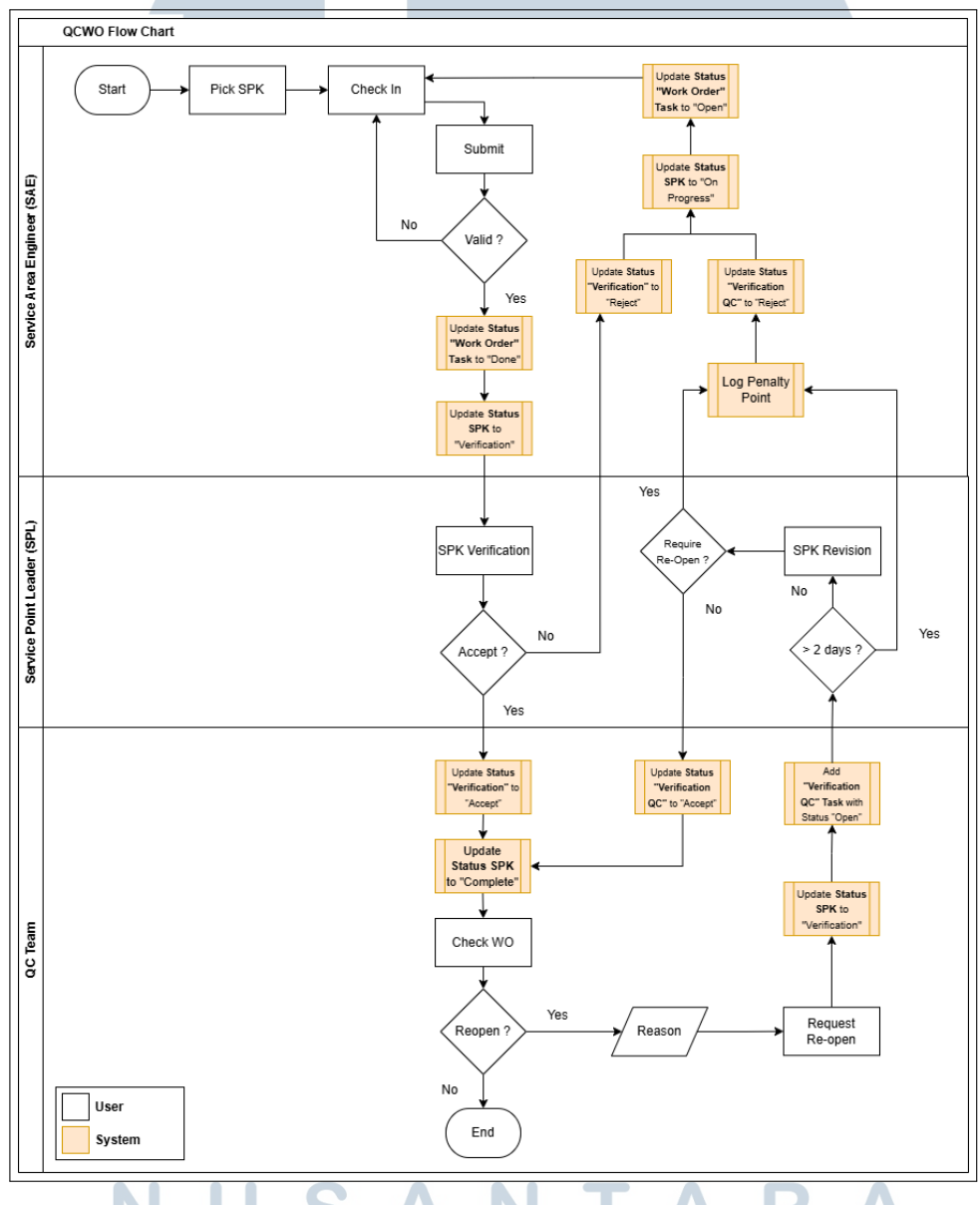

Gambar 3.21. Flowchart proses Quality Check Work Order (QCWO)

#### B. UI/UX Designing

Tahap ini merupakan pembuatan *high fidelity* UI/UX. Tahap ini bertujuan untuk menghasilkan referensi tampilan dan alur dengan detail tinggi sehingga dapat digunakan oleh *Developer* dalam tahap pengembangan aplikasi. Pada perancangan *high fidelity* UI/UX *Change Request (CR)* ini ditambahkan beberapa informasi dalam bentuk petunjuk agar *Developer* dan *user* lebih mudah mengetahui perubahan apa saja yang terjadi pada karena CR ini bersifat penambahan fitur baru pada halaman yang sudah ada. Gambar 3.22, gambar 3.23, dan gambar 3.24 merupakan beberapa contoh *high fidelity* UI/UX yang dirancang pada tahap ini.

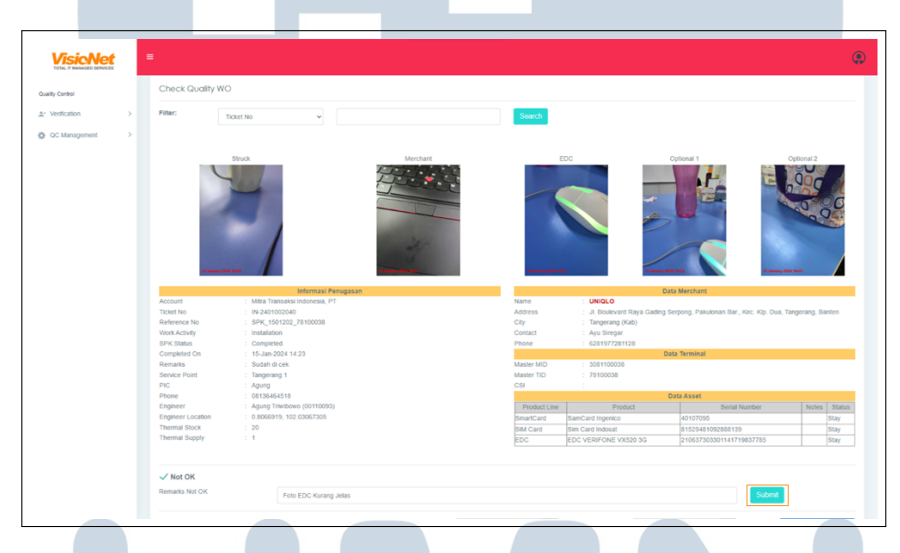

Gambar 3.22. *High fidelity* UI halaman detail *Quality Check Work Order (QCWO) website* VCARE

| VisioNet                                        | ■ & Service                                                               | Point Leader       |                                                    |                                                                                   |                        |                   |                        | _                 |                                     |                                      |                                                                    |                                               |                 |                      |                   | _                  |         |
|-------------------------------------------------|---------------------------------------------------------------------------|--------------------|----------------------------------------------------|-----------------------------------------------------------------------------------|------------------------|-------------------|------------------------|-------------------|-------------------------------------|--------------------------------------|--------------------------------------------------------------------|-----------------------------------------------|-----------------|----------------------|-------------------|--------------------|---------|
| Christophorus Wangsa<br>Tangerang 1             | Detail P                                                                  | reventive N        | lainte                                             | enace                                                                             |                        |                   |                        |                   |                                     |                                      |                                                                    |                                               |                 |                      |                   |                    |         |
| APTER DATA                                      | Detail Preve                                                              | entive Maintenace( | PM-240                                             | 2010806                                                                           | )                      |                   |                        |                   |                                     |                                      |                                                                    |                                               |                 |                      |                   |                    |         |
| Manhand                                         |                                                                           |                    |                                                    | Informat                                                                          | si Penugas             | ian               |                        |                   |                                     |                                      |                                                                    |                                               | Data Merc       | chant                |                   |                    |         |
| Merchant DSN<br>Manage Cluster<br>List Engineer | Target Date<br>Bank<br>Title<br>Duty Type<br>Service Point<br>Description |                    | 29-Fe<br>Mitra<br>PM-2<br>Preve<br>Tange<br>Test I | tb-2024<br>Transaksi li<br>402010806<br>Intive Maint<br>Irang 1<br>Inermal 4 diri | ndonesia, i<br>ienance | РТ                |                        |                   | Address<br>City<br>Contact<br>Ebone | UN<br>JL<br>(Ki<br>Tar<br>Person Ayt | HQLO<br>Boulevar<br>ab),Indon<br>ngerang (<br>u Siregar<br>8167728 | rd Raya Gading Serg<br>resia<br>(Kab)<br>1128 | pong, Pakulonan | Bar, Kec. K          | lp. Dua, Tange    | erang, Banten, Tar | igerang |
| K - EDC 👻                                       | Engineer Name                                                             | 3                  | : moss                                             | 8                                                                                 | -                      |                   |                        |                   | Zip Cod                             | e :150                               | 810                                                                |                                               |                 |                      |                   |                    |         |
| Valid Task<br>UnAssigned Task                   |                                                                           |                    |                                                    |                                                                                   |                        |                   |                        |                   | Master I<br>Master T<br>CSI         | VID :300                             | 81100038<br>300038                                                 | 8                                             | Jata lem        |                      |                   |                    |         |
| Invalid Incident                                |                                                                           |                    |                                                    |                                                                                   |                        |                   |                        |                   | 1                                   | Line                                 |                                                                    | Product                                       |                 |                      | Serial N          | umber              | No      |
| Incident<br>Work Orders                         |                                                                           |                    |                                                    |                                                                                   |                        |                   |                        |                   | EDC<br>SmartCi                      | no si<br>Mi<br>and Si                | en Caro J<br>Ierifone V<br>AMCARO                                  | XL<br>X520 Fixed Line<br>D EZPROX             |                 | 422028SD<br>40006278 | GC218273011       | 8                  |         |
| Pending Task                                    |                                                                           |                    |                                                    |                                                                                   |                        |                   |                        | Engineer Acti     | ivity Repr                          | ort                                  |                                                                    |                                               |                 |                      |                   |                    |         |
| Report By Status                                | Merchant                                                                  | Buka               | 5                                                  | tarted On                                                                         | 20.Feb-20              | 24 14:27          |                        |                   |                                     | Completed C                          | On :                                                               | 20-Feb-2024 14:32                             |                 |                      | Settlement        | :Ya                |         |
| Re-Print Tanda Tenina                           | Comm Line                                                                 | LAN                | N                                                  | o Direct/PA82                                                                     | C:                     |                   |                        |                   |                                     | Cellular Ope                         | rator                                                              |                                               |                 |                      | Network           | Tidak ada pro      | oblem   |
| Standty FDC                                     | Thermal Stock                                                             | 1000               | т                                                  | hermal Supph                                                                      | 1000                   |                   |                        |                   |                                     | Indikasi Ges                         | ek Tunai :                                                         | Terindikasi                                   |                 |                      | Application       | 11.9               |         |
| K-DSN Y                                         | Other EDC                                                                 | .Ya                | 0                                                  | ther EDC                                                                          | BCA: On,               | BNI: On, BTN: On, | Shopee: On, Permata: O | Da, Gopay: Oa, Cl | MB Niege                            | E Priority EDC                       |                                                                    | BCA                                           |                 |                      | Version           |                    |         |
| Interimed Task                                  | Merchant                                                                  | Tidak Puas         | c                                                  | omment                                                                            | EDC Serie              | ng Rusak          |                        |                   |                                     | Merchant Re                          | HOLINE :                                                           | Minta perubahan tip                           | e komunikasi da | uri GPRS ke          |                   |                    |         |
| Work Order                                      | PIC                                                                       | (Ada               |                                                    | eason<br>hone PIC                                                                 | 021                    |                   | 1                      |                   |                                     | Name & Add                           | fress                                                              | Ye Ye                                         |                 |                      | MID & TID         | Ya                 |         |
| Job Order                                       | Invalid Reason<br>EDC Condition                                           | 1                  |                                                    |                                                                                   |                        |                   | 4                      |                   |                                     | Validity<br>Dongle Condit            | tion                                                               |                                               | Tra             | ining Material       | Validity          |                    |         |
| Case<br>Preventive Maintenance                  | EDC                                                                       |                    | : Balk                                             |                                                                                   |                        | Profile Stiker    |                        | : Tidak Ada       |                                     | Dongle                               |                                                                    | : Tidak Ar                                    | da 📅            | Fraud Awaren         | 155               |                    |         |
| Roll Out                                        | Base                                                                      |                    | Tida                                               | Pakal                                                                             |                        | Olker Helpdeck    |                        | Dunak             |                                     | Adapter                              |                                                                    |                                               |                 | installment          | un neu c'un cogon |                    |         |
| Stock Opname                                    | 0.00                                                                      |                    | . 1994                                             |                                                                                   |                        | core deputs       |                        |                   |                                     | - sumped                             |                                                                    |                                               |                 | Audit Report         |                   |                    |         |
| Pending JO                                      | Adaptor                                                                   |                    | : Tidai                                            | (Ada                                                                              |                        | Promo Material    |                        | : Tidak Ada       |                                     | Data Cable                           |                                                                    |                                               |                 | Redeem Point         |                   |                    |         |
| Pending Case                                    | Phone Cable                                                               |                    | : Tidai                                            | Ada                                                                               |                        | Manual Book       |                        | : Rusak           |                                     | Sticker                              |                                                                    |                                               |                 | Cardver/Pre A        | uts/Offline       |                    |         |
| Print JO                                        | Splitter                                                                  |                    | : Belu                                             | m Terpasang                                                                       |                        |                   |                        |                   |                                     | Dongle Proble                        | em                                                                 |                                               |                 | Tips and Adjus       | t                 |                    |         |
|                                                 |                                                                           |                    |                                                    |                                                                                   |                        |                   |                        |                   |                                     |                                      |                                                                    |                                               |                 |                      |                   |                    |         |

Gambar 3.23. High fidelity UI detail Work Order (WO) website VCARE

|                                        | BUSINESS PR   | OCESS IM  | PROVEM     | ENT       |                           |         |          |            |            |
|----------------------------------------|---------------|-----------|------------|-----------|---------------------------|---------|----------|------------|------------|
| User Name<br>Warehouse / Service Point | REPORT   I    | .OG PIN   | ALTY       |           |                           |         |          |            |            |
| MASTER DATA 🗸                          | Service Point | All       |            | V         | PID                       |         | All      |            |            |
| TASK - EDC 🛛 🗸                         | From          | 1/1/2024  |            |           | То                        |         | 1/1/2024 |            |            |
| TASK - DSN 🗸 🗸                         | Q Search      | 🛓 Dow     | nload Repo | ort       |                           |         |          |            |            |
| TASK - SURVEY 🗸 🗸                      | Service Point | Engineer  | PID        | Incident  | Activity                  | Penalty | Remark   | Created On | Created By |
|                                        | Tangerang 1   | John Thor | 0000001    | IN-000001 | Installation              | 1000    | Remark   | 1/1/2024   | John Doe   |
|                                        | Tangerang 2   | John Thor | 0000002    | IN-000002 | Replacement               | 2000    | Remark   | 1/1/2024   | John Doe   |
| REPORTS                                | Tangerang 3   | John Thor | 0000003    | IN-000003 | Withdrawal                | 3000    | Remark   | 1/1/2024   | John Doe   |
| Search Data                            | Tangerang 4   | John Thor | 0000004    | IN-000004 | Preventive<br>Maintenance | 4000    | Remark   | 1/1/2024   | John Doe   |
| WO History                             | Bekasi 1      | Johnny    | 0000005    | IN-000005 | Preventive<br>Maintenance | 5000    | Remark   | 1/1/2024   | John Can   |
| Detail On Movement                     |               |           |            |           |                           |         | 1        | 1          |            |
| Dashboard Visit                        |               |           |            |           |                           |         |          |            |            |
| Dashboard SLA                          |               |           |            |           |                           |         |          |            |            |
| Dashboard Performance                  |               |           |            |           |                           |         |          |            |            |
| Dashboard Asset                        |               |           |            |           |                           |         |          |            |            |
| Dashboard DSN                          |               |           |            |           |                           |         |          |            |            |
| Dashboard Case DSN                     |               |           |            |           |                           |         |          |            |            |
| Dashboard Productivity                 |               |           |            |           |                           |         |          |            |            |
| Dashboard Survey                       |               |           |            |           |                           |         |          |            |            |
| Dashboard Standby EDC                  |               |           |            |           |                           |         |          |            |            |
| Log Pinalty                            |               |           |            |           |                           |         |          |            |            |
|                                        |               |           |            |           |                           |         |          |            |            |

Gambar 3.24. High fidelity halaman report log penalty website VCARE

#### C. Full Specification Document

Tahap ini merupakan pembuatan Functional Specification Document (FSD) yang mengandung detail project yang harus dikerjakan. Dokumen ini menjadi referensi hasil akhir project bagi Developer dan user. Langkah awal yang dilakukan adalah menyusun isi dokumen dengan informasi dan asset yang sudah didapatkan pada tahap-tahap sebelumnya. Setelah dokumen selesai disusun, dibutuhkan sign off/konfirmasi user dalam bentuk tanda approval berupa tanda tangan. Setelah dokumen sudah diberi approval maka dokumen sudah bersifat final dan dapat digunakan untuk tahap development. Gambar 3.25 dan gambar 3.26 merupakan beberapa contoh isi dokumen FSD untuk Change Request (CR) ini.

# M U L T I M E D I A N U S A N T A R A

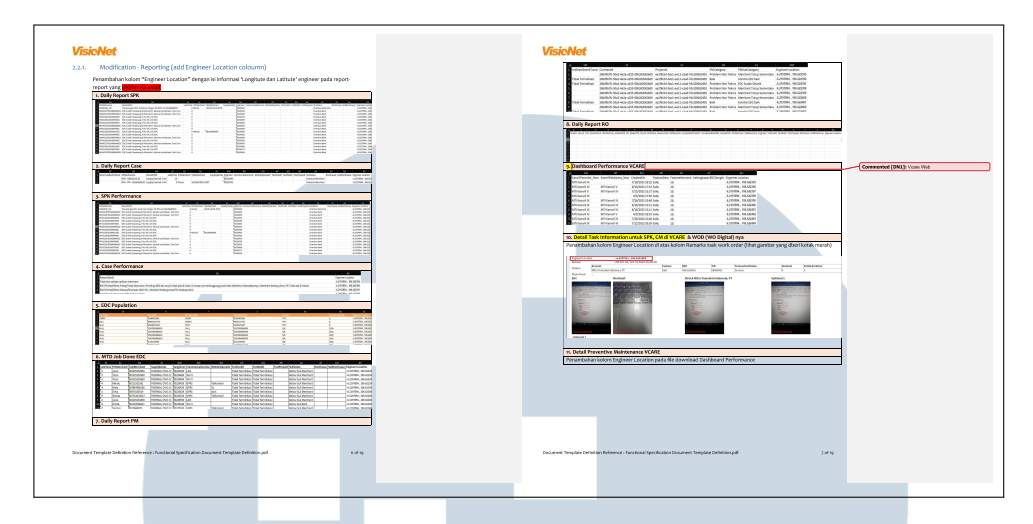

Gambar 3.25. Contoh isi *Functional Specification Documentation* CR #939 "Penambahan kolom *Engineer Location* pada *report*" dan CR #945 "*Flow* Proses *reporting Quality Check Work Order (QCWO)*"

| VisioNot                                                                                                    | VisioNet                                                                                                    |
|----------------------------------------------------------------------------------------------------|----------------------------------------------------------------------------------------------------|
|                                                                                                    |                                                                                                    |
| <ul> <li>A more nervour</li> <li>Tank</li> </ul>                                                                                                    | CBb: SPK Install PID FMUBRU2.m5 pointnya adalah 50 (base point 20, additional point 30) maka ketika task sch<br>direopen, SAE akan tercatat memiliki pinalty point sebesar 500                                                                                                    |
| Tester Sector 1 - Mr. N                                                                                                    | Catatan :                                                                                                    |
| 4.4031 0 4.4030 0 48448 # + 484                                                                                                    | Log pinalty tidak langsung mengurangi point productivity SAE di dashboard productivity dan dikarenaka                                                                                                    |
| Take () Origin                                                                                                    | VCARE melakukan perhitungan point engineer setiap malam (selalu dhitung ulang dari SPK/PM/CM) mala<br>SPK/PM/CM useer dimension bori itu ibo tidab di cemelate di bad user samo mala paint perinamena jura                                                                                                    |
| International Control of Control of Control | tidak dhitung                                                                                                    |
| Experiment     Provinces     Provinces      |                                                                                                    |
| La Carlas Maria                                                                                                    | A. SPK/Case                                                                                                    |
|                                                                                                    | dakses oleh user dengan role SPL.                                                                                                    |
| .2.3. Accept / Reject Work Order by SPL                                                                                                    |                                                                                                    |
| Semua SPK/PM dalam status waiting for pending confirmation dan waiting for confirmation akan tampil di menu                                                                                                    | A structure of the state                                                                                                    |
| Work Orders SPL dan SPL dapat melakukan confirm Accept atau Confirm Reject, jika di Accept maka SPK/PM/CM                                                                                                    | Tank                                                                                                    |
| akan menjadi complete dan jika di reject maka SPK/EM/PM akan kembali ke SAE (engineer) agar dapat divisit ulang<br>alah GAE                                                                                                    | Territor Spacing and Territor and Territor                                                                                                    |
| urer and                                                                                                    |                                                                                                    |
| Ada perbedaan ketika SPL membuka detail task information atas SPK/CM/PM Re-open berstatus Waiting for                                                                                                    | The strength in the strength is the strength is the strength i |
| Confirmation , yakni SPL memeliki priveledge (akses) melakukan edit/perubahan informasi kolom-kolom tertentu                                                                                                    | facebol is instance                                                                                                    |
| (yang di SPK/PM/CM non reopen hal ini tidak ada)                                                                                                    | INCOMENT WILL DATA TRANSPORTUNES (F) Based<br>INCOMENTS INCOMENTS INCOMENTS INCOMENTS ON TAXABLE INCOMENTS INCOMENTS INCOMENTS INCOMENTS INCOMENTS INCOMENTS                                                                                                    |
| Ada beberapa aturan-aturan baru yanit berkaltan densian proses ini yaitu :                                                                                                    | State State Stat                                                                                                    |
| 1) Auto open task schedule jika 2 hari setelah task verification QC dicreate status mya masih open,                                                                                                    | Bagian yang dapat direvisi oleh user dengan role SPL adalah sebagai berikut :                                                                                                    |
| <ul> <li>a) Status SPK/PM/CM akan diupdate menjadi On Progress,</li> </ul>                                                                                                    | PIC Merchant                                                                                                    |
| <li>b) Status Task Verification QC diupdate menjadi Reject</li>                                                                                                    | <ul> <li>Priorie</li> <li>Remark engineer (Maksimal 250 Kata) : misalkan SPL menambabkan keterangan yang dilai engineer untu</li> </ul>                                                                                                    |
| <ul> <li>c) status nos nost a con (constant) minimas oben (enungga manar en infectant tata sec).</li> </ul>                                                                                                    | menginformasikan sanggahan atas pertanyaan dari team QC                                                                                                    |
| <ol> <li>SPL wajb mengisi Description ketika melalukan reject (untuk SPK/PM/CM reopen kolom description sudah trisi</li> </ol>                                                                                                    | Catatan request re-open dari team QC dapat dilihat pada kolom description/note, apabila SPK / CM / PM tidak                                                                                                    |
| dengian remarkis QC, sehingga harap jangian dihapus(diganti) dikarenakan description/remarkis QC akan tampil<br>sebagai "Rejected Note" baik di SPR(CM/PM di moble,                                                                                                    | membutuhkan kunjangan ulang dari SAE maka SPC bisa menambuhkan deskripsijedit remark dan Accept confirmat                                                                                                    |
| 3) Generate WOD (WO Dirital) akan terbentuk deniran pervesuaian ke kondisi berikut:                                                                                                    |                                                                                                    |
| <ol> <li>SPK/PM/CM tanpa flag Reopen maka WOD akan digenerate untuk status: Waiting for confirmation,</li> </ol>                                                                                                    |                                                                                                    |
| Waiting for pending, pending & Complete                                                                                                    |                                                                                                    |
| b) SPK/PM/CM dengan flag Reopen maka WOD akan digenerate untuk status: Completed, Waiting for<br>neuroper to Buneford Collector behavior and the DUSDIV/V used commented of inserted by the dengeneration.                                                                                                    |                                                                                                    |
| pending or reading (an organization of any and compared on any and compared on organization of the standard of the standard of the                                                                                                    |                                                                                                    |
| baru akan digenerate ketika Trasaksi di complete kembali oleh SPL)                                                                                                    |                                                                                                    |
|                                                                                                    |                                                                                                    |
| 4) Comparison complementary assumes social post assume para assume disclored (accept) older SPC, namen tike SPC/PMCM bench and elsh SSF (interact discarded as have fond under maked many based on the second second assumes as have solar) make acceptation.                                                                                                    |                                                                                                    |
| on akan mengikuti tanggal submit SAE yang terakhir,                                                                                                    |                                                                                                    |
|                                                                                                    |                                                                                                    |
| 5) Terdapat pencatiatan (log) pinalti secara otomatis setiap kali task verification QC di reject (SPK/PM/CM                                                                                                    |                                                                                                    |
| semone se pass untrus envirs slang) dengan formula : (base point + additional point ) x so - point tergantung<br>dari PD dan ar histor pada setting manages reviert noint                                                                                                    |                                                                                                    |
| and a second framework in the second second se                                                                                                    |                                                                                                    |
| tocument Template Definition Reference : Ranctional Specification Document Template Definition.pdf n of 19                                                                                                    | Document Template Definition Reference : Functional Specification Document Template Definition.pdf 10                                                                                                    |
|                                                                                                    |                                                                                                    |
|                                                                                                    |                                                                                                    |

Gambar 3.26. Contoh isi *Functional Specification Documentation* CR #939 "Penambahan kolom *Engineer Location* pada *report*" dan CR #945 "*Flow* Proses *reporting Quality Check* Work Order (QCWO)"

#### 3.3.4 FSD #1080 "Form Job Order Deployment untuk Asset Milik Customer"

Change Request (CR) nomor 1080 bertujuan untuk mengakomodasi kebutuhan Job Order (JO) tipe deployment pemasangan Asset milik customer dimana Serial Number (SN) belum diketahui oleh project administrator DSN. Diharapkan perubahan ini dapat membantu project administrator DSN dan

*Engineer* dalam mengerjakan JO khususnya JO tipe *deployment*. Berikut merupakan tahapan yang dilalui untuk mengerjakan CR ini.

#### A. Requirement Analysis

Tahap ini merupakan tahap paling awal dalam pengerjaan suatu *Change Request (CR)*. Tujuan tahap ini adalah mengumpulkan seluruh informasi mengenai CR ini sehingga dapat dirancang desain sistem yang sesuai dengan kebutuhan *user*. Langkah pertama yang dilakukan adalah melakukan analisis dan mencatat poinpoin penting yang menjadi fokus utama pada CR ini. Setelah itu, diadakan *meeting* dengan *user* yang bersangkutan untuk mengumpulkan lebih banyak informasi dan konfirmasi urgensi dari CR ini. Kemudian dilakukan analisis dan perancangan matriks perubahan informasi *field attributes* agar *developer* dan *user* mudah memahami perubahan yang dikerjakan. Gambar 3.27 merupakan matriks yang sudah dirancang pada tahap ini.

| Informasi Aset  | Tab di MyTask                                | Serial<br>Number | Product<br>Line | Product<br>Subtype | Brand | Model | Part<br>Number | Informa<br>si User | Foto |
|-----------------|----------------------------------------------|------------------|-----------------|--------------------|-------|-------|----------------|--------------------|------|
| Di add di JO    | Active                                       | ×                | ×               | ×                  | ×     | ×     | ×              | ✓                  | ~    |
|                 | Rejected                                     | ×                | ×               | ×                  | ×     | ×     | ×              | √                  | ~    |
|                 | Active                                       | ~                | 1               | ~                  | ~     | ~     | ~              | ~                  | ~    |
| Di add engineer | Rejected (jika<br>perangkat tidak<br>sesuai) | ~                | ~               | ~                  | ~     | ~     | ~              | ~                  | ~    |

Gambar 3.27. Matriks perubahan informasi field attributes

#### B. UI/UX Designing

Tahap ini merupakan pembuatan *high fidelity* UI/UX. Tahap ini bertujuan untuk menghasilkan referensi tampilan dan alur dengan detail tinggi sehingga dapat digunakan oleh *Developer* dalam tahap pengembangan aplikasi. Perancangan *high fidelity* UI/UX *Change Request (CR)* ini memakan waktu yang cukup besar karena UI/UX harus dirancang untuk platform android dan *website* aplikasi VCARE. Namun, perancangan *high fidelity* UI/UX untuk VCARE Mobile terbantu oleh adanya *asset* UI/UX milik VCARE Mobile sebelumnya. Gambar 3.28, gambar 3.29, gambar 3.30, dan gambar 3.31 dan gambar 3.32 merupakan beberapa contoh *high fidelity* UI/UX yang dirancang pada tahap ini.

| JO-17882112<br>Maji Makmur<br>Rava Bolocy, Popedan, Kota<br>Jakarta barat, Daerah Khusus ibu<br>Kota Jakarta         | Deployment<br>Description JO<br>31 Okt 2022 13:00<br>SN-000000001<br>DETAIL                                                      |  |
|----------------------------------------------------------------------------------------------------|----------------------------------------------------------------------------------------------------|--|
| JO-20111557<br>Maju Makmur<br>Rawa Bokor, Pepedan, Kota<br>Jakarta barat, Daerah Khusus ibu<br>Kota Jakarta          | Replacement           Description JO           11 Juli 2022 01:00           SN-000000002           SN-000000003           DETAIL |  |
| JO-20119134<br>STARBUCKS<br>JI. Boulevard Raya Gading<br>Serpong, Pakulonan Bar, Kec.<br>Kip. Dua, Tangerang, Banten | Repair           Description JO           09 Nov 2022 10:00           SN-000000004           DETAIL                              |  |
|                                                                                                    |                                                                                                    |  |

Gambar 3.28. High Fidelity UI halaman booking aplikasi VCARE Mobile

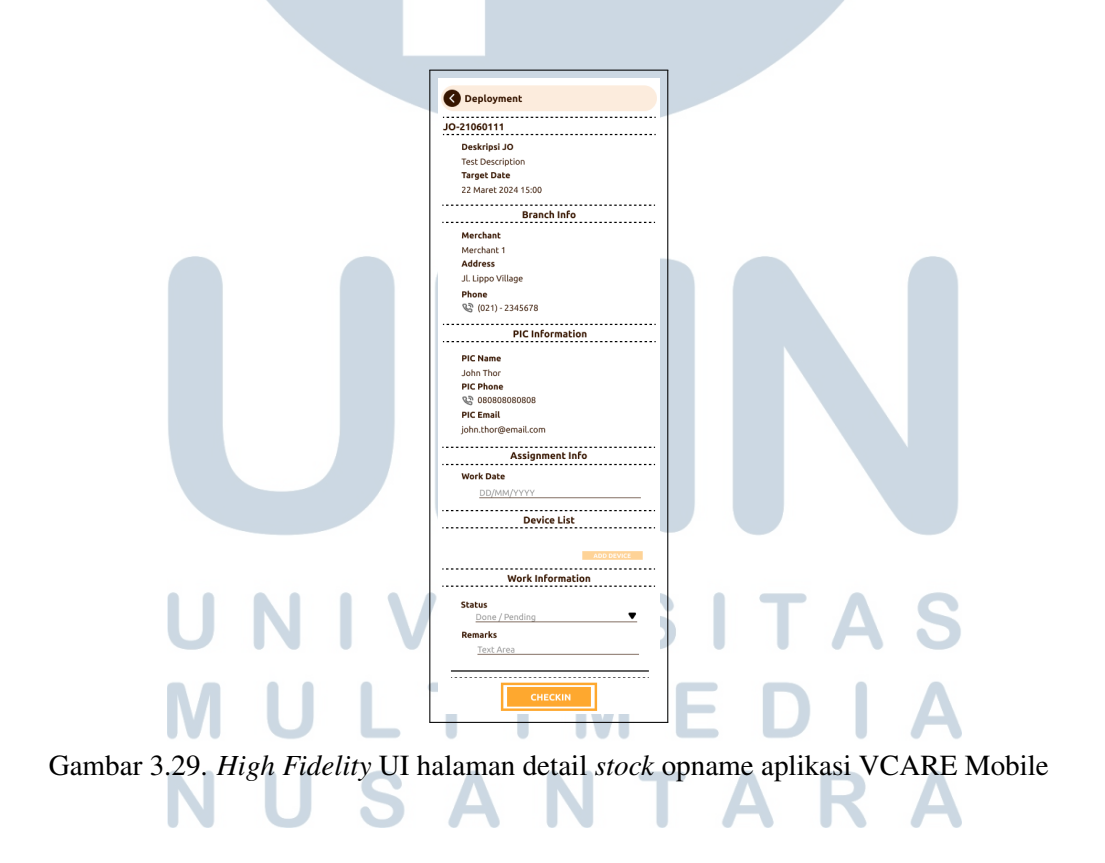

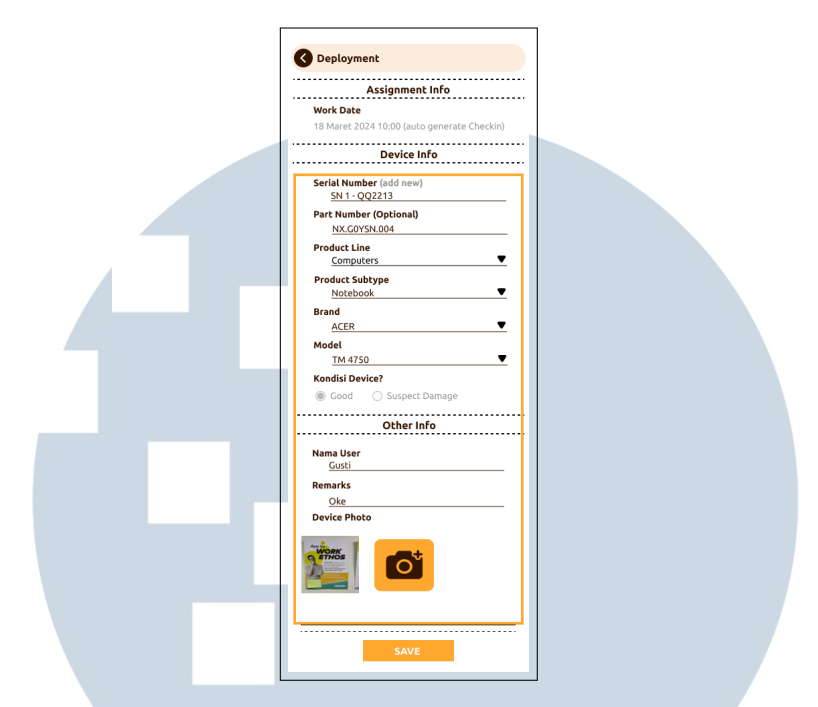

Gambar 3.30. High Fidelity UI halaman detail device aplikasi VCARE Mobile

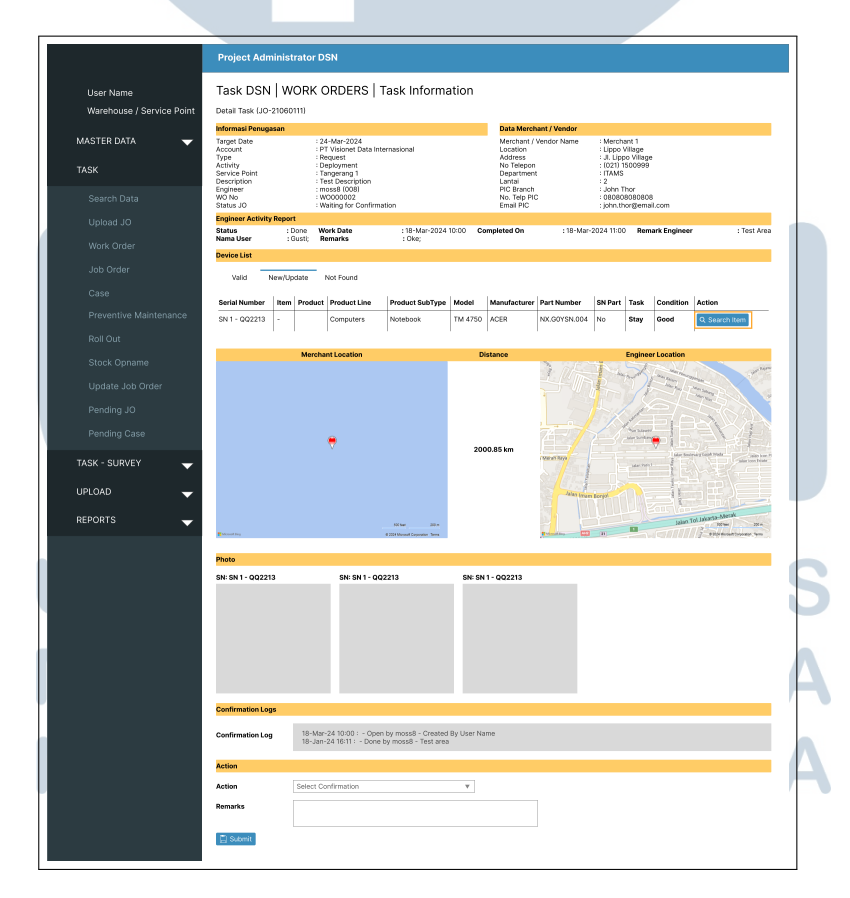

Gambar 3.31. High Fidelity UI halaman task information website VCARE

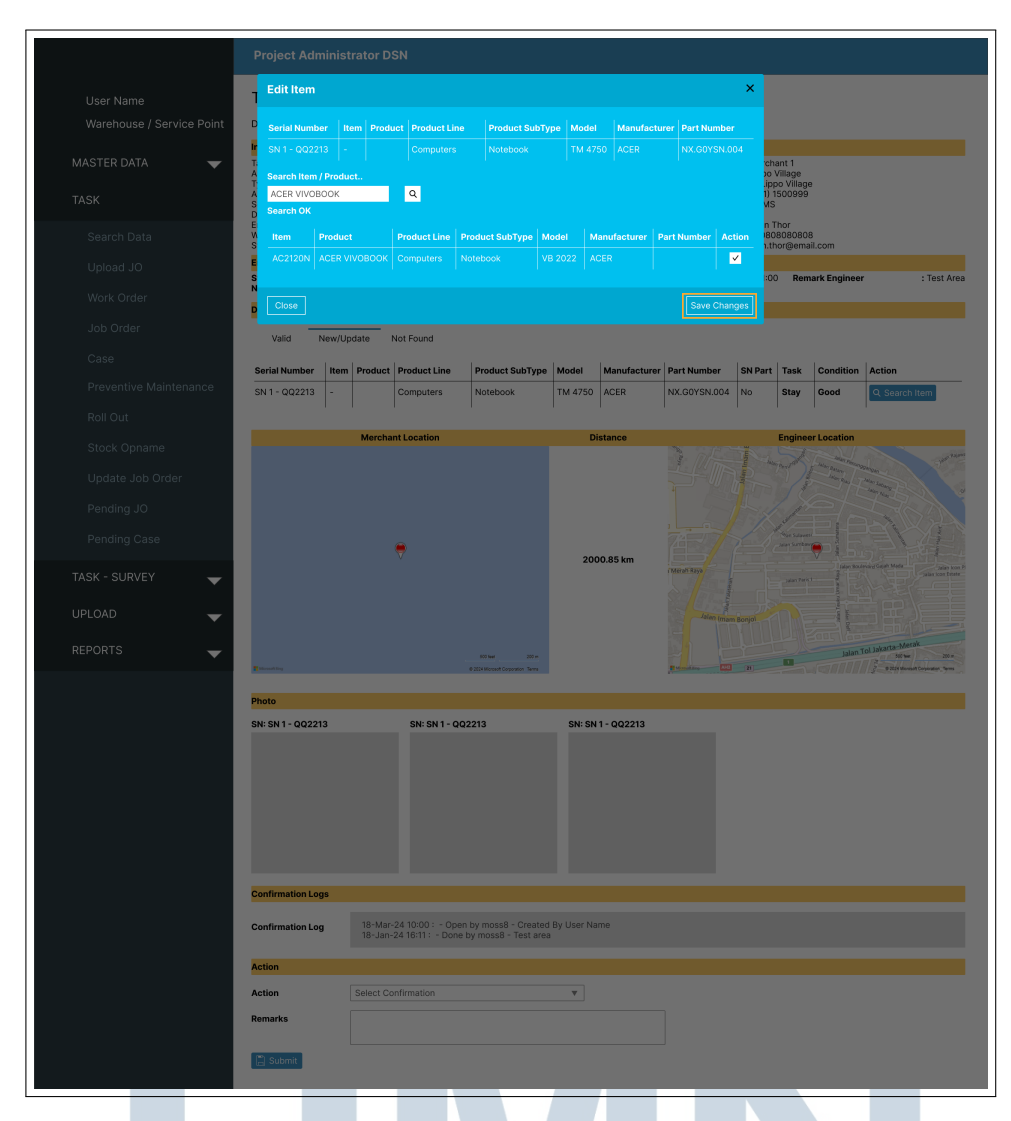

Gambar 3.32. High Fidelity UI pop up edit device halaman task information website VCARE

#### C. Full Specification Document

Tahap ini merupakan pembuatan Functional Specification Document (FSD) yang mengandung detail project yang harus dikerjakan. Dokumen ini menjadi referensi hasil akhir project bagi Developer dan user. Langkah awal yang dilakukan adalah menyusun isi dokumen dengan informasi dan asset yang sudah didapatkan pada tahap-tahap sebelumnya. Setelah dokumen selesai disusun, dibutuhkan sign off/konfirmasi user dalam bentuk tanda approval berupa tanda tangan. Setelah dokumen sudah diberi approval maka dokumen sudah bersifat final dan dapat digunakan untuk tahap development. Gambar 3.33 dan gambar 3.34 merupakan

beberapa contoh isi dokumen FSD untuk Change Request (CR) ini.

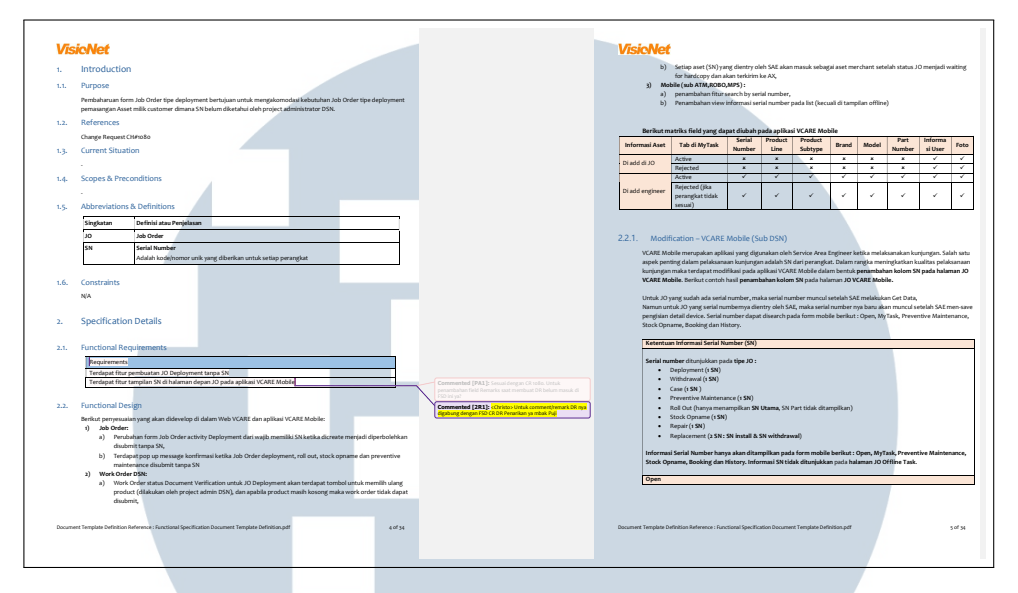

Gambar 3.33. Contoh isi *Functional Specification Document* CR #1080 "Form *Job Order Deployment* untuk *Asset* Milik *Customer*"

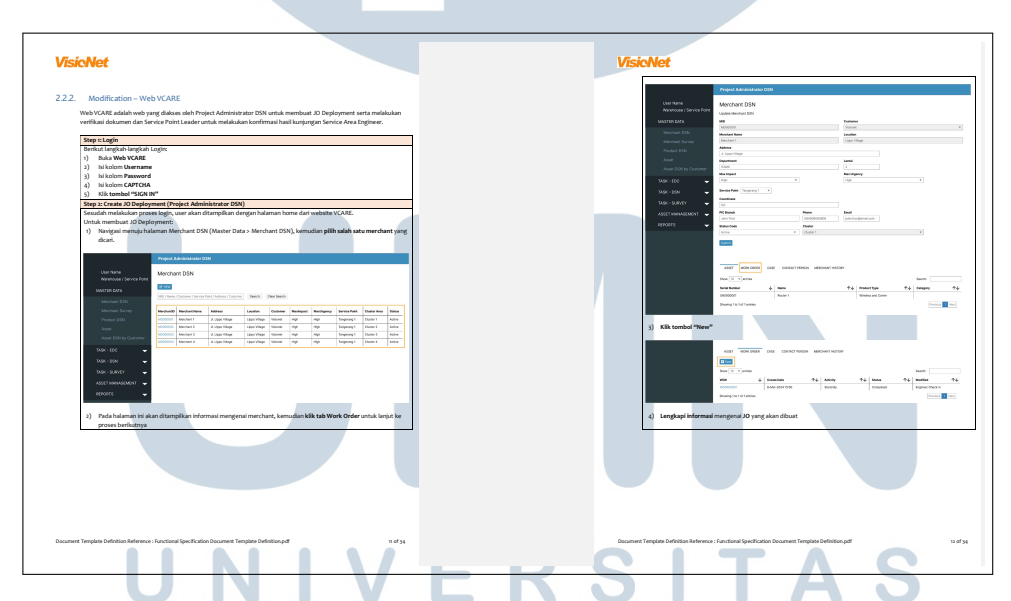

Gambar 3.34. Contoh isi *Functional Specification Document* CR #1080 "Form *Job Order Deployment* untuk *Asset* Milik *Customer*"

# 3.3.5 FSD #1081 "Fitur Upload Merchant dan Create Job OrderStandby DSN"

Change Request (CR) nomor 1081 bertujuan untuk menambahkan fitur upload Job Order (JO) DSN tipe Standby dan Merchant bertujuan untuk

meningkatkan efisiensi *Project Administrator* DSN untuk mengolah data JO DSN tipe *Standby* dan Merchant dalam jumlah yang besar. Berikut merupakan tahapan yang dilalui untuk mengerjakan CR ini.

#### A. Requirement Analysis

Tahap ini merupakan tahap paling awal dalam pengerjaan suatu *Change Request (CR)*. Tujuan tahap ini adalah mengumpulkan seluruh informasi mengenai CR ini sehingga dapat dirancang desain sistem yang sesuai dengan kebutuhan *user*. Langkah pertama yang dilakukan adalah melakukan analisis dan mencatat poinpoin penting yang menjadi fokus utama pada CR ini.

#### B. UI/UX Designing

Tahap ini merupakan pembuatan *high fidelity* UI/UX. Tahap ini bertujuan untuk menghasilkan referensi tampilan dan alur dengan detail tinggi sehingga dapat digunakan oleh *Developer* dalam tahap pengembangan aplikasi. Pada perancangan *high fidelity* UI/UX *Change Request (CR)* ini ditambahkan beberapa informasi dalam bentuk petunjuk untuk memudahkan *Developer* dan *user* alur dari perubahan CR ini. Gambar 3.35, gambar 3.36, dan gambar 3.37 merupakan beberapa contoh *high fidelity* UI/UX yang dirancang pada tahap ini.

|                           | Project Administrator DSN                                              | l i i i i i i i i i i i i i i i i i i i |                     |                  |                        |           |                       |
|---------------------------|------------------------------------------------------------------------|-----------------------------------------|---------------------|------------------|------------------------|-----------|-----------------------|
| User Name                 | Upload Merchant DSI                                                    | N                                       |                     |                  |                        |           |                       |
| warehouse / Service Point | Account :                                                              | File Upload :                           |                     | _                |                        |           |                       |
| MASTER DATA 🛛 👻           | Select Account                                                         | ▲Attach File                            | P                   | Upload           | Download Template      |           |                       |
| TASK 🗸                    | Select Account<br>PT. CIMB NIAGA, Tbk<br>PT. BANK MANDIRI PERSERO, Tbk |                                         |                     |                  |                        |           |                       |
| TASK - SURVEY 🗸 🗸         | PT. BANK NOBU<br>PT. BANK DKI                                          |                                         |                     |                  |                        | Search:   |                       |
| UPLOAD 🗸 🗸                | Merchant Name                                                          | ↓ Account                               | $\wedge \downarrow$ | Service Point    | <b>↑↓</b> Fail         | ed Reason | $\uparrow \downarrow$ |
| Merchant Survey           | No data available in table                                             |                                         |                     |                  |                        |           |                       |
|                           | Showing 0 to 0 of 0 entries                                            |                                         | Ł                   | Download Excel I | nvalid Upload Clear Da | ta Previo | ous 1 Next            |
|                           |                                                                        |                                         |                     |                  |                        |           |                       |

Gambar 3.35. High Fidelity UI halaman upload merchant DSN website VCARE

USANTAR

|                           | Project Administrator D     | SN  |                      |    |                        |                       |                 |                 |
|---------------------------|-----------------------------|-----|----------------------|----|------------------------|-----------------------|-----------------|-----------------|
| User Name                 | Upload Merchant D           | SN  |                      |    |                        |                       |                 |                 |
| Warehouse / Service Point | Account :                   |     | File Upload :        |    |                        |                       | _               |                 |
| MASTER DATA 🗸 🗸           | PT. CIMB NIAGA,, Tbk        | Ŧ   | CIMB2024_newDSN.xlsx | P  | Upload                 | Download Templa       | ate             |                 |
|                           |                             |     |                      |    |                        |                       |                 |                 |
|                           | Failed Generated Merchant   | DSN |                      |    |                        |                       |                 |                 |
|                           | Show 10 v entries           |     |                      |    |                        |                       | Search          | :               |
| UPLOAD 🗸 🧹                | Merchant Name               |     | Account              | ≁↓ | Service Point          | $\uparrow \downarrow$ | Failed Reason   | ^↓              |
|                           | Merchant 1                  |     | PT. CIMB NIAGA,, Tbk |    |                        |                       | Invalid Service | Point ID        |
| Merchant Survey           | Merchant 2                  |     | PT. CIMB NIAGA,, Tbk |    | Tangerang 1            |                       | Invalid Max Imp | pact ID         |
|                           | Merchant 3                  |     | PT. CIMB NIAGA,, Tbk |    | Tangerang 1            |                       | Invalid Max Urg | gency ID        |
| REPORTS 🗸                 | Showing 1 to 3 of 3 entries |     |                      | Ł  | Download Excel Invalid | Upload                | ar Data         | Previous 1 Next |
|                           |                             |     |                      |    |                        |                       |                 |                 |

Gambar 3.36. High Fidelity UI halaman upload merchant DSN website VCARE

| Project Ad    | dministrator DS                                                                                                    | N                                                                                                    |                                                                                                    |                                                                                                    |                                                                                                    |                                                                                                    |                                                                                                    |                                                                                                    |                                                                                                    |  |  |  |  |  |
|---------------|----------------------------------------------------------------------------------------------------|----------------------------------------------------------------------------------------------------|----------------------------------------------------------------------------------------------------|----------------------------------------------------------------------------------------------------|----------------------------------------------------------------------------------------------------|----------------------------------------------------------------------------------------------------|----------------------------------------------------------------------------------------------------|----------------------------------------------------------------------------------------------------|----------------------------------------------------------------------------------------------------|--|--|--|--|--|
| Merchar       | nt DSN                                                                                                    |                                                                                                    |                                                                                                    | roject Administrator DSN                                                                                                    |                                                                                                    |                                                                                                    |                                                                                                    |                                                                                                    |                                                                                                    |  |  |  |  |  |
|               | erchant DSN                                                                                                    |                                                                                                    |                                                                                                    |                                                                                                    |                                                                                                    |                                                                                                    |                                                                                                    |                                                                                                    |                                                                                                    |  |  |  |  |  |
| Rilter By: Me | rchant Name 🔻                                                                                                    | Keyword: Merchant 1                                                                                                    | Se                                                                                                    | arch Clea                                                                                                    | r Search                                                                                                    |                                                                                                    |                                                                                                    |                                                                                                    |                                                                                                    |  |  |  |  |  |
|               |                                                                                                    |                                                                                                    |                                                                                                    |                                                                                                    |                                                                                                    |                                                                                                    |                                                                                                    |                                                                                                    |                                                                                                    |  |  |  |  |  |
| MerchantID    | Merchant Name                                                                                                    | Address                                                                                                    | Location                                                                                                    | Customer                                                                                                    | MaxImpact                                                                                                    | MaxUrgency                                                                                                    | Service Point                                                                                                    | Cluster Area                                                                                                    | Status                                                                                                    |  |  |  |  |  |
| MD000001      | Merchant 1                                                                                                    | JI. Lippo Village                                                                                                    | Lippo Village                                                                                                    | Visionet                                                                                                    | High                                                                                                    | High                                                                                                    | Tangerang 1                                                                                                    | Cluster 1                                                                                                    | Active                                                                                                    |  |  |  |  |  |
| MD000002      | Merchant 2                                                                                                    | JI. Lippo Village                                                                                                    | Lippo Village                                                                                                    | Visionet                                                                                                    | High                                                                                                    | High                                                                                                    | Tangerang 1                                                                                                    | Cluster 2                                                                                                    | Active                                                                                                    |  |  |  |  |  |
| MD000003      | Merchant 3                                                                                                    | JI. Lippo Village                                                                                                    | Lippo Village                                                                                                    | Visionet                                                                                                    | High                                                                                                    | High                                                                                                    | Tangerang 1                                                                                                    | Cluster 3                                                                                                    | Active                                                                                                    |  |  |  |  |  |
| MD000004      | Merchant 4                                                                                                    | JI. Lippo Village                                                                                                    | Lippo Village                                                                                                    | Visionet                                                                                                    | High                                                                                                    | High                                                                                                    | Tangerang 1                                                                                                    | Cluster 4                                                                                                    | Active                                                                                                    |  |  |  |  |  |
|               |                                                                                                    |                                                                                                    | Page 1 of 1                                                                                                    |                                                                                                    |                                                                                                    |                                                                                                    |                                                                                                    |                                                                                                    |                                                                                                    |  |  |  |  |  |
|               |                                                                                                    |                                                                                                    | 1                                                                                                    |                                                                                                    |                                                                                                    |                                                                                                    |                                                                                                    |                                                                                                    |                                                                                                    |  |  |  |  |  |
|               |                                                                                                    |                                                                                                    |                                                                                                    |                                                                                                    |                                                                                                    |                                                                                                    |                                                                                                    |                                                                                                    |                                                                                                    |  |  |  |  |  |
|               |                                                                                                    |                                                                                                    |                                                                                                    |                                                                                                    |                                                                                                    |                                                                                                    |                                                                                                    |                                                                                                    |                                                                                                    |  |  |  |  |  |
|               |                                                                                                    |                                                                                                    |                                                                                                    |                                                                                                    |                                                                                                    |                                                                                                    |                                                                                                    |                                                                                                    |                                                                                                    |  |  |  |  |  |
|               | InterchantID McConcol McConcol McConc McConcol McConcol McConcol McConcol McConcol McConcol | American Stress     The Stress       Merchant D     Merchant Name       More Chant Name     More Chant Name       M0000000     Merchant 2       M0000000     Merchant 3       M00000004     Merchant 4 | Iller By:     Merchant Name     Køyword:     Merchant 1       MerchantD     Merchant Name     Address       M0000001     Merchant 1     JL Lippo Village       M0000002     Merchant 2     JL Lippo Village       M0000003     Merchant 3     JL Lippo Village       M0000004     Merchant 4     JL Lippo Village | Silter By:     Merchant Name     Keyword:     Merchant 1     Is     Set       Merchant Mame     Address     Location       Mc000000     Merchant 1     JL Lippo Village     Lippo Village       MC0000001     Merchant 2     JL Lippo Village     Lippo Village       MC0000003     Merchant 3     JL Lippo Village     Lippo Village       MC0000004     Merchant 4     JL Lippo Village     Lippo Village | Alternation     Merchant Name     Keyword:     Merchant 1     Search     Ceation     Customer       Merchant N     Merchant 1     J. Lippo Village     Lippo Village     Visionet       M0000000     Merchant 1     J. Lippo Village     Lippo Village     Visionet       M0000000     Merchant 3     J. Lippo Village     Lippo Village     Visionet       M0000000     Merchant 3     J. Lippo Village     Lippo Village     Visionet       M0000004     Merchant 4     J. Lippo Village     Lippo Village     Visionet | IRING Bar     Keyword:     Merchant 1     Search     Clear Search       Merchantib     Merchant Name     Address     Location     Customer     Maximpact       Microbantib     Merchant 1     Jl. Lippo Village     Lippo Village     Visionet     High       M0000000     Merchant 2     Jl. Lippo Village     Lippo Village     Visionet     High       M0000003     Merchant 3     Jl. Lippo Village     Lippo Village     Visionet     High       M0000004     Merchant 4     Jl. Lippo Village     Lippo Village     Visionet     High       M0000004     Merchant 3     Jl. Lippo Village     Lippo Village     Visionet     High       M0000004     Merchant 4     Jl. Lippo Village     Lippo Village     Visionet     High | Alternation     Merchant Name     Keyword:     Merchant 1     Ceation     Customer     MaxImpact     MaxImpact       Morchant Name     Address     Location     Customer     Maximpact     MaxImpact       Morchant Name     Address     Lopo Village     Upoo Village     Visionet     High     High       M0000000     Merchant 1     J. Upoo Village     Upoo Village     Upoo Village     Visionet     High     High       M0000000     Merchant 3     J. Upoo Village     Upoo Village     Upoo Village     Visionet     High     High       M00000004     Merchant 4     J. Upoo Village     Upoo Village     Visionet     High     High       M00000004     Merchant 4     J. Upoo Village     Upoo Village     Visionet     High     High | iller By: Merchant Name  Keyword: Merchant 1  Seach Clear Search Cear Search C | Bitter By:     Marchant Name     Keyword:     Marchant 1     Lopo Village     Clear Search       Marchant Name     Address     Location     Customer     Maxhpact     MaxHrgency     Service Point     Cluster Area       N0000000     Merchant 1     J. Lippo Village     Lippo Village     Visionet     High     High     Tangerang 1     Cluster 2       M0000001     Merchant 3     J. Lippo Village     Lippo Village     Visionet     High     High     Tangerang 1     Cluster 3       M0000001     Merchant 3     J. Lippo Village     Lippo Village     Visionet     High     High     Tangerang 1     Cluster 3       M0000001     Merchant 4     J. Lippo Village     Lippo Village     Visionet     High     High     Tangerang 1     Cluster 3       M0000001     Merchant 4     J. Lippo Village     Lippo Village     Visionet     High     High     Tangerang 1     Cluster 3       M0000001     Merchant 4     J. Lippo Village     Lippo Village     Visionet     High     High     Tangerang 1     Cluster 3 |  |  |  |  |  |

Gambar 3.37. High Fidelity UI halaman search merchant DSN website VCARE

#### C. Full Specification Document

Tahap ini merupakan pembuatan Functional Specification Document (FSD) yang mengandung detail project yang harus dikerjakan. Dokumen ini menjadi referensi hasil akhir project bagi Developer dan user. Langkah awal yang dilakukan adalah menyusun isi dokumen dengan informasi dan asset yang sudah didapatkan pada tahap-tahap sebelumnya. Setelah dokumen selesai disusun, dibutuhkan sign off/konfirmasi user dalam bentuk tanda approval berupa tanda tangan. Setelah dokumen sudah diberi approval maka dokumen sudah bersifat final dan dapat digunakan untuk tahap development. Gambar 3.38 dan gambar 3.39 merupakan beberapa contoh isi dokumen FSD untuk Change Request (CR) ini.

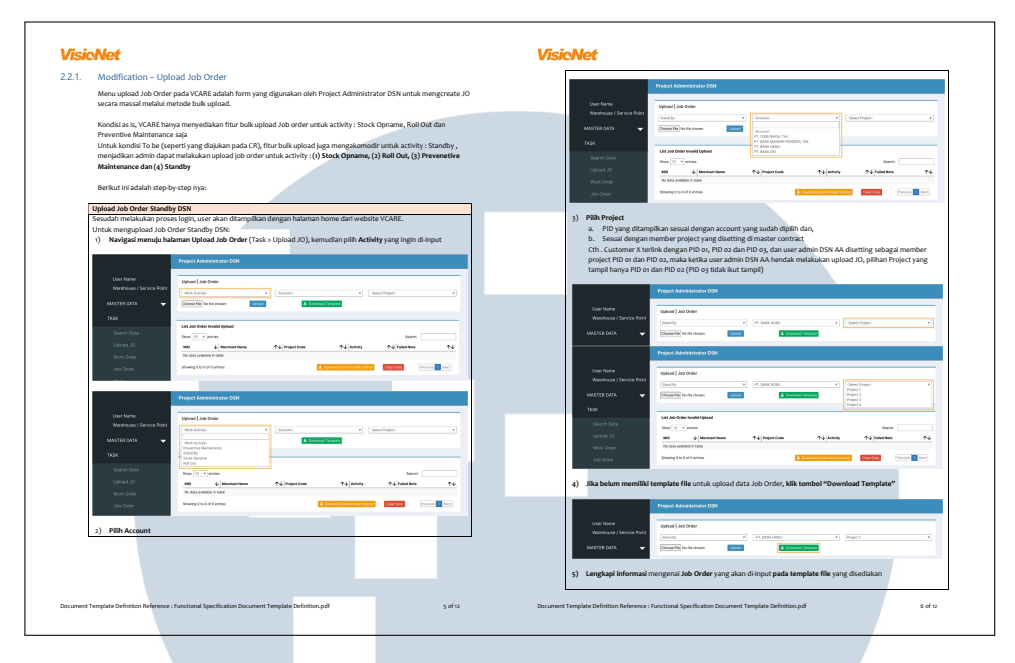

Gambar 3.38. Contoh isi *Functional Specification Documentation* CR #1081 "Fitur Upload Merchant dan Create Job Order Standby DSN"

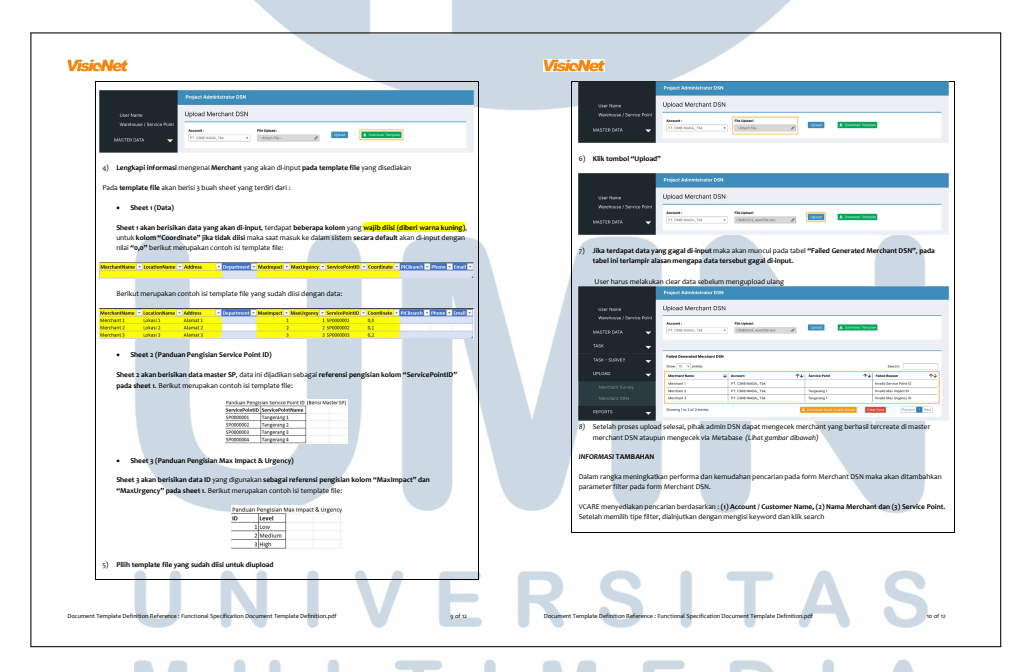

Gambar 3.39. Contoh isi *Functional Specification Documentation* CR #1081 "Fitur Upload Merchant dan Create Job Order Standby DSN

#### 3.3.6 Wiki Gitlab Visionet

Gitlab Visionet merupakan platform untuk melakukan *management* versi dan pengembangan aplikasi. Namun, seiring dengan bertambahnya pengembangan

aplikasi salah satu kendala yang muncul adalah sulitnya mengakses dokumentasi yang menyeluruh sehingga dibutuhkan suatu solusi agar dokumentasi dapat diakses secara lengkap dan mudah. Solusi yang ditemukan adalah Gitlab wiki, wiki merupakan suatu fitur yang disediakan oleh Gitlab berfungsi sebagai tempat menampung informasi. Format dokumen yang digunakan untuk pembuatan halaman wiki adalah markdown. Seluruh dokumentasi yang telah diterbitkan oleh departemen *Corporate Application Development and Support (CADS)* akan dikonversi menjadi halaman wiki yang dapat diakses oleh seluruh developer CADS. Gambar 3.40, gambar 3.41, dan gambar 3.42 merupakan beberapa contoh halaman wiki yang sudah terbit.

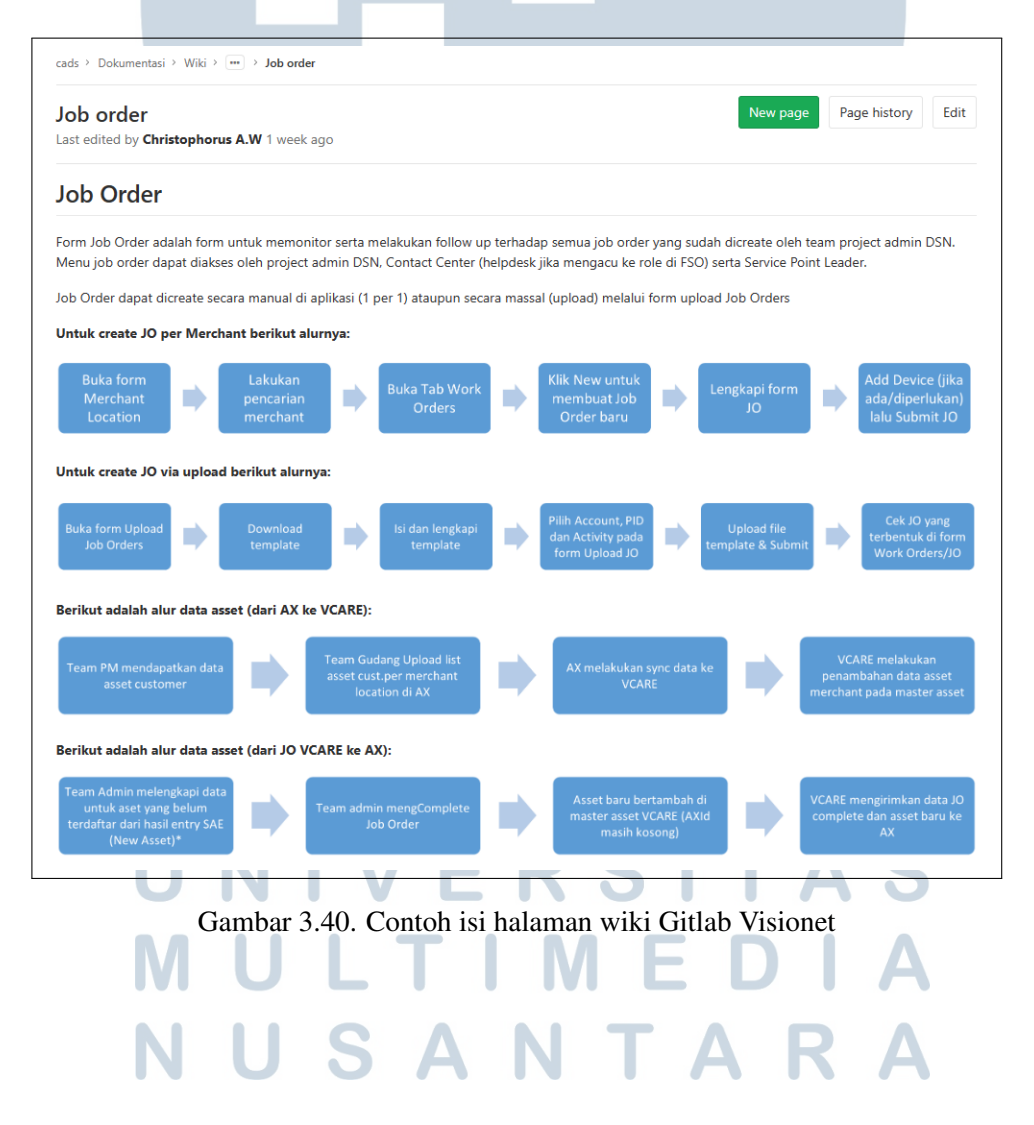

\*Apabila product yang dientry SAE adalah product baru yang belum memiliki Item, maka team admin harus melakukan pengajuan penambahan item baru ke purchasing, baru setelah product telah terdaftar di VCARE, project admin melanjutkan proses complete JO

Dikarenakan tidak semua activity job order sudah diketahui SN device (asset) nya, maka form Job Orders di VCARE memberikan fasilitas bypass pengisian device sesuai dengan matrix di bawah ini:

| Roll Out                                                                                     | Stock<br>Opname                                                                             | Preventative<br>Maintenance | Intative Survey Stand By Deployment Withdrawal Repair                    |                   |                    |                 |          |  |   |  |  |  |
|----------------------------------------------------------------------------------------------|---------------------------------------------------------------------------------------------|-----------------------------|--------------------------------------------------------------------------|-------------------|--------------------|-----------------|----------|--|---|--|--|--|
| Not<br>Mandatory                                                                             | Not<br>Mandatory                                                                            | Not<br>Mandatory            | datory Not Not Mandatory Not Mandatory Mandatory Mandatory Mandatory     |                   |                    |                 |          |  | , |  |  |  |
| status JO                                                                                    | -                                                                                           |                             | -                                                                        |                   |                    | -               |          |  | Þ |  |  |  |
| Status JO                                                                                    |                                                                                             | Deskrip                     | si                                                                       |                   |                    |                 |          |  |   |  |  |  |
| Created                                                                                      |                                                                                             | JO baru                     | JO baru di Create oleh admin, namun warehouse asset berbeda dengan WH JO |                   |                    |                 |          |  |   |  |  |  |
| Assigning JO belum di Assign/belum di-pickup sae atau belum diassign SPL (untuk non cluster) |                                                                                             |                             |                                                                          |                   |                    |                 |          |  |   |  |  |  |
| Booked                                                                                       | JO sudah sudah di assign, Asset (type = install) belum di serah terima dari SPL ke oleh SAE |                             |                                                                          |                   |                    |                 |          |  |   |  |  |  |
| Scheduled                                                                                    |                                                                                             | JO suda                     | ih terassign ke S                                                        | AE dan lokasi as  | set sudah di engir | ieer            |          |  |   |  |  |  |
| On Progress                                                                                  |                                                                                             | JO seda                     | ing dalam progr                                                          | ess pengerjaan (  | SAE telah melakul  | an check in mob | ile app) |  |   |  |  |  |
| Waiting for C                                                                                | onfirmation                                                                                 | JO telał                    | n disubmit oleh !                                                        | SAE, dan menun    | ggu konfirmasi da  | ri SPL          |          |  |   |  |  |  |
| Waiting for C                                                                                | onfirmation and                                                                             | Asset Menung                | ggu konfirmasi J                                                         | IO dan asset dari | SPL                |                 |          |  |   |  |  |  |
| Waiting for Pe                                                                               | ending Confirma                                                                             | ition Menung                | ggu konfirmasi F                                                         | Pendinng dari SP  | L                  |                 |          |  |   |  |  |  |
| Pending                                                                                      |                                                                                             | JO dipe                     | JO dipending (confirm pending oleh SPL)                                  |                   |                    |                 |          |  |   |  |  |  |
| Doc. Verificati                                                                              | ion                                                                                         | Menung                      | Menunggu Verifikasi dari Admin                                           |                   |                    |                 |          |  |   |  |  |  |
| Doc. Revision                                                                                |                                                                                             | Menung                      | ggu Revisi scan o                                                        | dari SPL          |                    |                 |          |  |   |  |  |  |
| Waiting for H                                                                                | ardcopy                                                                                     | Menung                      | ggu pengiriman                                                           | hardcopy dari S   | P ke KP            |                 |          |  |   |  |  |  |

#### Gambar 3.41. Contoh isi halaman wiki Gitlab Visionet

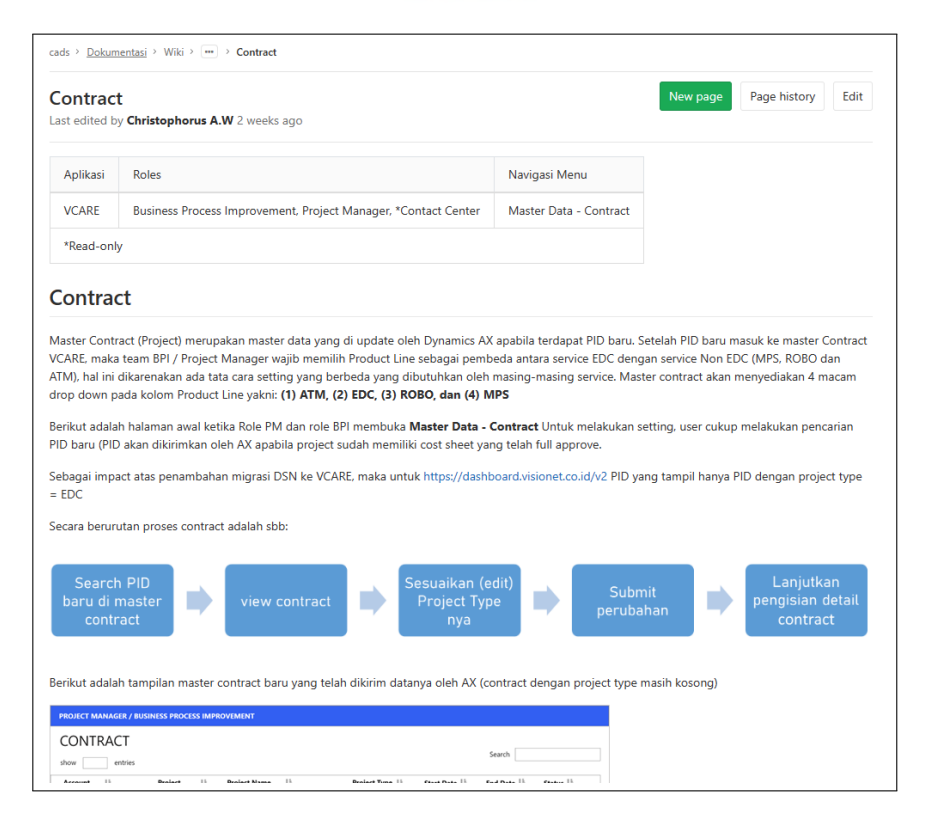

Gambar 3.42. Contoh isi halaman wiki Gitlab Visionet

#### 3.4 Kendala yang Ditemukan

Selama pelaksanaan kerja magang ini ditemukan beberapa kendala ketika mengerjakan berbagai *project* yang sudah dilampirkan di atas. Beberapa kendala yang ditemukan adalah sebagai berikut.

a. Terdapat *Change Request* yang kurang relevan saat ini dengan *resource* yang terbatas

Terdapat beberapa *Change Request (CR)* yang sudah melewati tahap *Requirement Analysis* bahkan sampai pada UI/UX *designing* namun pada akhirnya dibatalkan karena frekuensi penggunaan CR ini tergolong cukup rendah. Hal ini menjadi kendala karena *resource* yang terbatas digunakan untuk mengerjakan CR yang kurang relevan saat ini.

b. Akses Wi-Fi terhambat

Beberapa minggu setelah mulai praktik kerja magang, Wi-Fi kantor tidak dapat diakses menggunakan email kantor yang sudah disediakan. Hal ini terjadi karena jumlah karakter dalam email kantor yang disediakan melebihi batas jumlah karakter dari sistem autentikasi login akses Wi-Fi. Dampak dari kendala ini adalah selama beberapa minggu praktik kerja magang, akses internet yang digunakan melalui kuota *personal mobile hotspot*.

c. Tidak diberikan akses VPN

Selama praktik kerja magang, tidak diberikan akses VPN perusahaan karena posisi sebagai peserta program magang perusahaan. Hal ini menjadi kendala ketika ingin mengakses *website* (demo) VPORTAL untuk melakukan riset terhadap *flow* atau UI salah satu proses yang ada.

#### 3.5 Solusi atas Kendala yang Ditemukan

Selama pelaksanaan kerja magang ini ditemukan beberapa kendala ketika mengerjakan berbagai *project* yang sudah dilampirkan di atas. Namun, setiap kendala yang ditemukan harus disertai dengan sebuah solusi. Beberapa solusi atas kendala yang ditemukan tersebut adalah.

a. Terdapat *Change Request* yang kurang relevan saat ini dengan *resource* yang terbatas

Solusi dari kendala yang ditemukan adalah dengan memastikan urgensi dan relevansi *Change Request* dengan kebutuhan *user* saat ini dan di masa depan pada tahap *requirement analysis*. Hal ini bertujuan untuk mencegah utilisasi *resource* yang kurang efisien pada pengerjaan tahap selanjutnya.

b. Akses Wi-Fi terhambat

Solusi dari kendala akses Wi-Fi yang terhambat adalah dengan mengajukan *ticket* kepada divisi *IT Service Desk* mengenai kendala yang dialami. Kendala ini diakibatkan oleh jumlah karakter dalam email kantor yang disediakan melebihi batas jumlah karakter dari sistem autentikasi login akses Wi-Fi sehingga dilakukan penyesuaian jumlah karakter email kantor yang digunakan untuk mengakses Wi-Fi.

c. Tidak diberikan akses VPN

Solusi dari kendala akses VPN adalah dengan meminta bantuan rekan kantor untuk mendokumentasikan *flow* atau UI proses yang dibutuhkan.

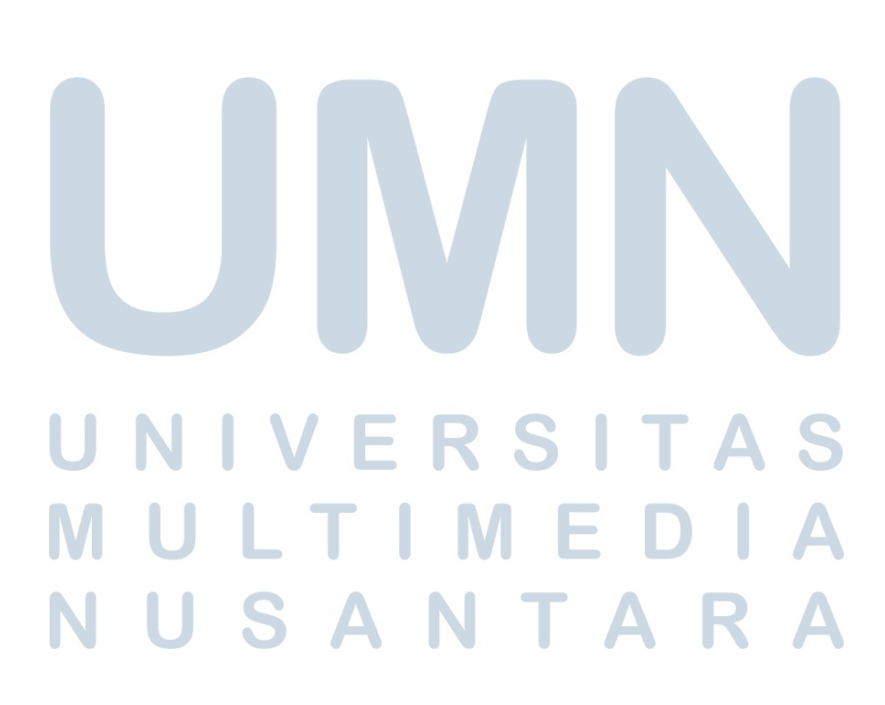